# H.264 嵌入式硬盘录像机用户手册

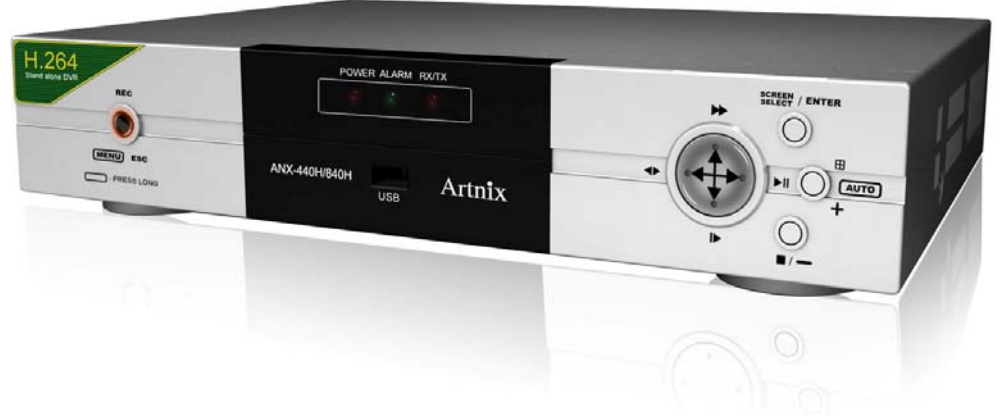

ANX-440H / ANX-840H

目 录

1. 特性和技术参数

1.1 特性

1.2 技术参数

- 2. 设备简介
  - 2.1 前端面板
  - 2.2 后端面板
  - 2.3 遥控器控制
  - 2.4 鼠标控制
- 3. 硬盘驱动
  - 3.1 推荐硬盘驱动
- 4. 菜单设置
  - 4.1 快速设置
  - 4.2 屏幕显示

4.2.1 画面自动轮巡
4.2.2 屏幕显示
4.2.3 通道名称显示
4.2.4 隐藏
4.2.5 特殊通道监视
4.2.6 摄像机

4.3 录像

4.3.1 录像设定
4.3.2 预设录像模式
4.3.3 图象质量
4.3.4 音频记录
4.3.5 循环录像
4.3.6 播放模式
4.3.7 假期设定
4.3.8 录像限制

#### 4.4 事件

4.4.1 动态侦测
4.4.2 事件屏幕模式
4.4.3 事件检测
4.4.4 事件信息显示
4.4.5 事件信息重置
4.4.6 事件蜂鸣器
4.4.7 警报输入
4.4.8 警报输出

4.5 系统

4.5.1 硬盘

4.5.2 时钟 4.5.3 视频制式 4.5.4 语言 4.5.5 遥控器编号 4.5.6 按键声音 4.5.7 高级设置 4.5.8 系统升级

#### 4.6 连接

4.6.1 网络连接
4.6.2 RS485
4.6.3 云台控制连接
4.6.4 E-MAIL
4.6.5 DVR名称
4.6.6 DVR位置

#### 4.7 搜索

- 4.8 复制
  - 4.8.1 复制4.8.2 复制状态4.8.3 介质格式化
- 4.9 状态

4.9.1 DVR状态4.9.2 网络状态4.9.3 录像信息

4.10 退出

1.特征和性能指标

## 1.1 特征

这个DVR系列特征如下:

- H.264压缩格式
- 四功操作:同时回放,录像,复制和网络访问.
- 多种控制方式:红外遥控器控制,前置键盘,外接键盘控制和PS/2鼠标.
- 支持SATA硬盘
- 支持智能搜索和回放,你可以在你选择的区域内回放录像资料.
- 灵敏的视频检测:动态检测和视频丢失.
- 友好的菜单设置和操作.
- 支持POS/ATM
- 简易备份方式:USB存储器,外部USB HDD/CD-RW/DVD-RW.
- 菜单选择视频输出或VGA输出
- 支持副监视器
- 支持云台镜头控制
- 通过USB或网络系统升级
- 支持IE浏览
- AVI文件转换
- 视频监控中央管理系统:64路同时显示
- 客户端网络浏览:可支持16个客户端 \* 16画面同时在线访问

# 1.2技术参数

| 视频                   |                                       |          |                                                                                                    |
|----------------------|---------------------------------------|----------|----------------------------------------------------------------------------------------------------|
| 视频输入                 |                                       |          | 16 路/8 路/4 路 (BNC)                                                                                        |
| 输入级别                 | -                                     | -        | 1.0Vp-p±10% 阻抗, 75Ω                                                                                       |
| 环路输出                 | -                                     | -        | 不支持                                                                                                    |
| 视频制式                 |                                       | -        | NTSC, PAL, 自动                                                                                             |
| 主监视器输出               |                                       | -        | 1.0 Vp-p 阻抗, 75Ω                                                                                          |
| 副监视器输出               |                                       |          | 1.0 Vp-p 阻抗, 75Ω                                                                                          |
| 摄像机名称                |                                       |          | 最大 8 个字符                                                                                                  |
| 画面分割控制               |                                       | -        | 1, 4, 6, 7, 9, 10, 13, 16 路                                                                               |
| 自动轮巡时间               |                                       | -        | 1~60 秒                                                                                                    |
| 显示                   | 分辨率                                   | NTSC     | $720(H) \times 480(V)$                                                                                    |
|                      |                                       | PAL      | $720(H) \times 576(V)$                                                                                    |
|                      | 速度                                    | NTSC     | 480 / 240 / 120 帧 (每路实时监控)                                                                                |
|                      |                                       | PAL      | 400 / 200 / 100 帧 (每路实时监控)                                                                                |
|                      | 功能                                    |          | 自动在 1, 4, 6, 7, 9, 10, 13, 16 个切割画面跳转                                                                     |
| 音频                   | <u>.</u>                              |          |                                                                                                    |
| 压缩方式                 |                                       |          | ADPCM                                                                                                    |
| 音频输入                 |                                       |          | 1路 (RCA)                                                                                                  |
| 输入级别                 | -                                     | -        | 0.5~1.4Vp-p@20kΩ                                                                                          |
| 音频输出                 | -                                     | -        | 1路 (RCA)                                                                                                  |
| 录象                   | -                                     | •        |                                                                                                    |
| 压缩方式                 | -                                     | -        | H.264                                                                                                    |
| 分辨率                  | NTSC                                  |          | $720(H) \times 480(V), 720(H) \times 240(V), 340(H) \times 240(V)$                                        |
|                      | PAL                                   |          | $720(H) \times 576(V), 720(H) \times 288(V), 340(H) \times 288(V)$                                        |
| 速度                   | NTSC                                  | 340 x240 | 最大 240/240/120 (CIF)                                                                                      |
|                      |                                       | 720 x240 | 最大 120/120/120 (Half D1)                                                                                  |
|                      |                                       | 720 x480 | 最大 60/ 60/60 (D1)                                                                                         |
|                      | PAL                                   | 340 x288 | 最大 200/200/100 (CIF)                                                                                      |
|                      |                                       | 720 x288 | 取入 100/100(Half D1)<br>是士 50/50/50 (D1)                                                                   |
| <b>夕</b> 丁塭 <i>比</i> |                                       | 720 X370 | 取入 50/50/50 (D1)<br>m工場化                                                                                  |
| 夕工床IF                | 柿家设置                                  |          |                                                                                                    |
| 马时水脉                 | 東任 並清                                 | 虽        |                                                                                                    |
|                      | · · · · · · · · · · · · · · · · · · · | <u> </u> |                                                                                                    |
|                      | 公议                                    |          |                                                                                                    |
|                      | 面质                                    |          | 4 档 画质可洗(任 善通 清晰 高清)                                                                                      |
| 每路设置                 | 固灰                                    |          | 可单独设署                                                                                                    |
| 存储限制                 |                                       |          | 白动覆盖                                                                                                    |
| 数据大小                 |                                       |          | $1 \sim 3 \text{KB}(\text{CIF})$ , $3 \sim 7 \text{KB}(\text{D}_1/2)$ , $6 \sim 15 \text{KB}(\text{D}_1)$ |
| 录像棋式                 |                                       |          | · · · · · · · · · · · · · · · · · · ·                                                                     |
| - 小小大八<br>           |                                       |          | 日心にいいになり、「ず日間防にたい」は目、九次ム人」                                                                                |
| 水印                   |                                       | -        |                                                                                                    |
|                      | <u> </u>                              | -        | 每天能设置 24 组完时录像 支持假日设置                                                                                     |
| 1次以入 除住土门            |                                       |          | 每八元以且 27 纪尼时不际,天时 医目 以且                                                                                   |

| 夏令时             |     |                                                                 | 支持                                                                                                    |
|-----------------|-----|-----------------------------------------------------------------|----------------------------------------------------------------------------------------------------|
| 硬盘              | 内置在 | 存储空间                                                            | <b>2</b> HDDs (1TB $\times$ 2)                                                                         |
|                 | 速度  |                                                                 | 7200RPM                                                                                                |
|                 | DMA |                                                                 | 45 (MHz) DMA                                                                                           |
|                 | 类型  | •                                                               | SATA 兼容                                                                                                |
|                 | 外置在 | 存储空间                                                            | 不支持                                                                                                    |
|                 | 硬盘盒 | 注接口                                                             | 不支持                                                                                                    |
| 搜索与回放           |     |                                                                 |                                                                                                    |
| 搜索模式            | 时间  | ,日历,事件,文件,                                                      | 文本, 区域逻辑块                                                                                              |
| 回放              |     | 1, 2, 4, 16, 32,                                                | 64,128 速度 1/2,1/4,1/16,1/32,1/64,1/128                                                                 |
| 复制设备            |     |                                                                 |                                                                                                    |
| 内置 CD/DVD<br>RW |     | 不支持                                                             |                                                                                                    |
| USB 2.0         |     | U盘,外置 USBH                                                      | IDD/CDRW/DVDRW                                                                                         |
| 与 Windows 系统兼容  | ŕ   | 支持                                                              |                                                                                                    |
| 备份              |     |                                                                 |                                                                                                    |
| 数字备份            |     | 不支持                                                             |                                                                                                    |
| 备份模式            |     | 不支持                                                             | · · · · · · · · · · · · · · · · · · ·                                                                  |
| 报警              |     |                                                                 |                                                                                                    |
| 报警输入            |     | 4路/8路 (终端)                                                      | ·                                                                                                    |
| 报警输出            |     | 1 路继电器输出(可                                                      | 编程,常开), 终端                                                                                             |
| 动态检测            |     | 每路摄像头可设置                                                        | 动态检测级别                                                                                                 |
| 远程监控            |     |                                                                 |                                                                                                    |
| 监控环境            |     | 客户端软件, CMS                                                      | S, IE 浏览                                                                                               |
| 帧率              |     | 120 动态视频流 (1                                                    | 6个客户端)                                                                                                 |
| 搜索              |     | 支持 16 个客户端                                                      |                                                                                                    |
| 系统安全及恢复         |     |                                                                 |                                                                                                    |
| 系统日志            |     | 电源错误检测/菜单                                                       | a改变/网络连接                                                                                               |
| 系统监控            |     | 软件看门狗                                                           |                                                                                                    |
| 系统恢复            |     | 通过看门狗自动重                                                        | 起/数据自动恢复                                                                                               |
| 其它              |     |                                                                 |                                                                                                    |
| OS 操作系统         |     | 嵌入式 Linux                                                       |                                                                                                    |
| kinds)语言(13 种)  |     | English,Korean,Japane                                           | $ease, Polish\ , Spanish, Russian, Chinease, Taiwanease, French, Turkish, German, Italian, Portoguese$ |
| ATM Interface   |     |                                                                 |                                                                                                    |
| POS Interface   |     |                                                                 |                                                                                                    |
| 控制方式            |     | 前端面板, 遥控器, 挡                                                    |                                                                                                    |
| 云台控制(16 种)      |     | SPD (Samsung Techw<br>SCC-643(Samsung Ele<br>SD-290 (Smile CAM) | (m), SRX (Samsung Techwin),<br>ectronics)<br>, CS-854A(Panasonics), LPT-A100L                          |
|                 |     | DSC-230S (Dongyang<br>VC-C4R(Canon)<br>PELCO P-TYPE (Pelc       | y Unitech), SK-D106(Sunkwang),<br>xo), PELCO D-TYPE (Pelco),                                           |
|                 |     | TK-C655/676 (JVC), I                                            | DMP23(DAIWA),BOSCH                                                                                     |
|                 |     | PCS-SERIES, EZ PRO                                              | DTOCOL(Vitek)                                                                                          |
| 事件/日志容量         |     | 100,000 / 100,000 每                                             | 快硬盘存储 100,000 / 100,000 条                                                                              |
| 接口              |     |                                                                 |                                                                                                    |

| 视频输入         |        | 4 路/8 路 (BNC)                                  |  |  |  |
|--------------|--------|------------------------------------------------|--|--|--|
| 环路输出         |        | 不支持                                            |  |  |  |
| 主监视器输出       | 阻抗     | BNC 1 Port (后面)                                |  |  |  |
|              | 副监视器   | 不支持                                            |  |  |  |
|              | VGA 输出 | 可选择 C-video or VGA(VESA) /3D VGA               |  |  |  |
| 副监视器         | •      | BNC 1 Port                                     |  |  |  |
| 音频输入         |        | 1路 (RCA)                                       |  |  |  |
| 音频输出         |        | 1 路线输出 (RCA)                                   |  |  |  |
| 硬盘盒连接        |        | 不支持                                            |  |  |  |
| 外设控制         |        | 不支持                                            |  |  |  |
| 系统升级         |        | USB 2.0 port, 网络 USB 2.0, 网络                   |  |  |  |
| 外设控制         |        | 2 针脚接地                                         |  |  |  |
| 报警输入         |        | 16/8/4路接线盒 (包括4针脚接地)                           |  |  |  |
| 报警输出         |        | 1 路输出 2 针接地                                    |  |  |  |
| 云台控制(RS-485) |        | 2 针脚接线板,半双工                                    |  |  |  |
| 网络           |        | RJ-45, 10/100Mbps                              |  |  |  |
| USB 2.0      |        | 前面端1 个                                         |  |  |  |
| 电气参数         |        |                                                |  |  |  |
| 电源           |        | DC 12V, 5A                                     |  |  |  |
| 功耗           |        | 约 50 瓦(包括一个硬盘)                                 |  |  |  |
| 使用环境         |        |                                                |  |  |  |
| 使用环境温度       |        | 0°C~+40°C                                      |  |  |  |
| 存储环境温度       |        | -10 °C~+60 °C                                  |  |  |  |
| 湿度           |        | 30~90%RH (无冷凝)                                 |  |  |  |
| 物理参数         |        | •                                              |  |  |  |
| 外型           |        | 用户款式                                           |  |  |  |
| 材质           |        | 钢制机箱,工程塑料面板                                    |  |  |  |
| 颜色           |        | 银黑相间工程塑料按键                                     |  |  |  |
| 尺寸           |        | $340(W) \times 60(H) \times 248(D) \text{ mm}$ |  |  |  |
| 重量           |        | 约.2kg                                          |  |  |  |

# 2.设备简介

以下是有关于前段面板和后段面板的内容

# 2.1前端面板控制

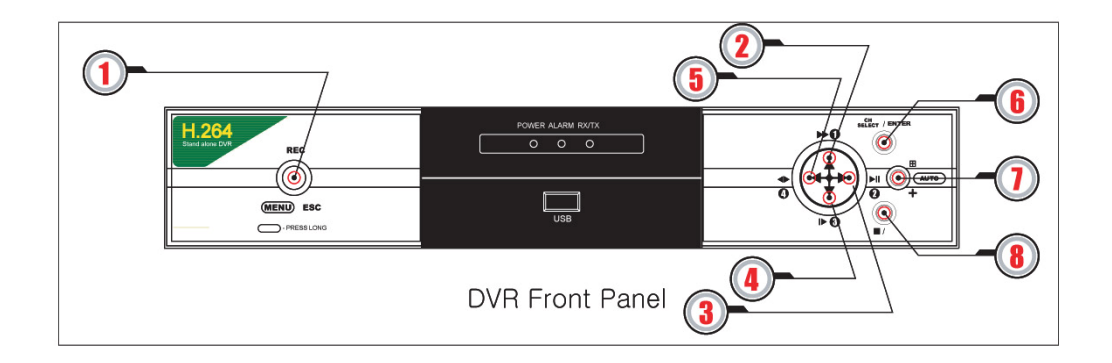

| 按键1     | <b>录像</b> :开始和停止录像模式    |
|---------|-------------------------|
|         | <b>菜单(长键)</b> :连接到主菜单屏幕 |
|         | 退出:返回上一级菜单              |
| 按键2     | ▲:主屏幕向上键                |
| 12 12   | ▶▶: 快速回放                |
|         | 1: 输入密码使用               |
| 按键3     | ▶:主屏幕向右键                |
| 12.00   | ▶Ⅱ:回放和暂停                |
|         | 2: 输入密码使用               |
| 按键4     | ★:主屏幕向下键                |
| 12.00   | ▶: 慢放                   |
|         | 3: 输入密码使用               |
| 按键5     | ◆:主屏幕向左键                |
| 12/12/0 | <▶:改变回放方向               |
|         | 4.输入密码使用                |
| 按键6     | 通道选择:选择一路全屏幕显示          |
| ,×~~~   | 进入:进入选择的副菜单             |
| 按键7     | 多屏幕显示                   |
| 12.00   | 自动(长键):启动和解除自动切换顺序      |
|         | +: 在屏幕主菜单上增加选择值         |
| 按键8     | :从回放模式转换到实时模式           |
|         | :: 在主屏幕菜单上减少选择值         |

# 2.2 后端面板

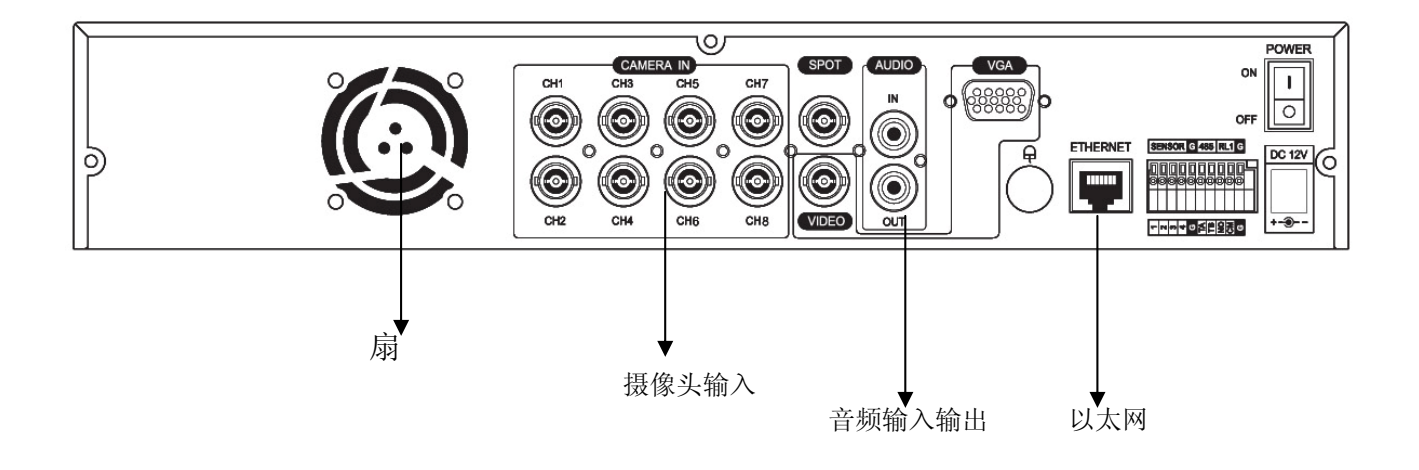

# 2.3 遥控机控制

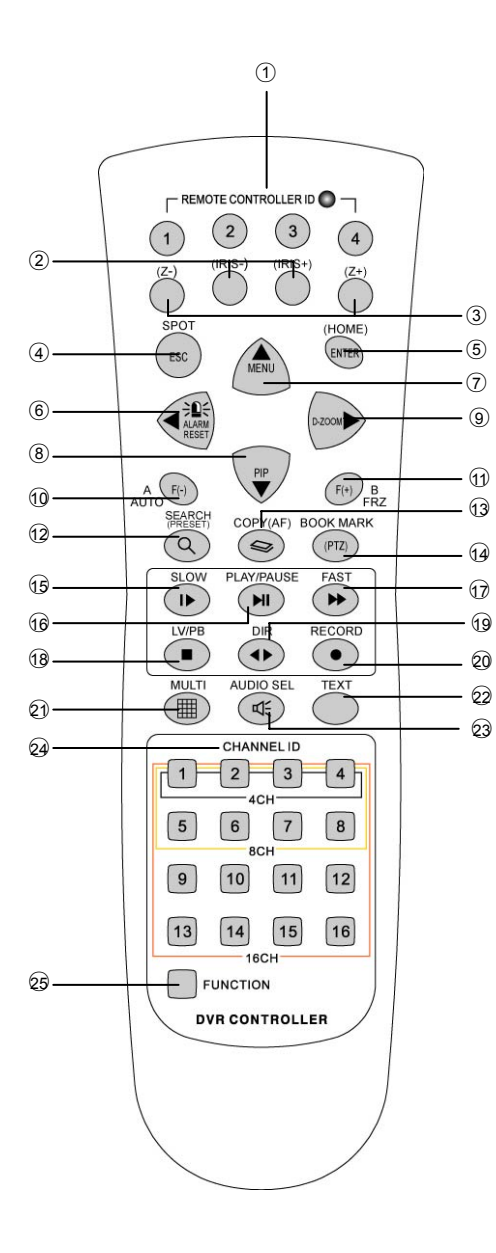

| Button Name                        | Description                 |
|------------------------------------|-----------------------------|
| ① REMOTE<br>CONTROLLER ID          | 参照 6.5.6系统设置中的遥控器ID         |
| ② (IRIS-/+)                        | 云台光圈的关闭与打开                  |
| ③ (ZOOM-/+)                        | 云台的缩放                       |
| ④ SPOT / ESC                       | 进入spot模式/返回上一级菜单            |
| 5 ENTER (HOME)                     | 确认/进入云台模式首页                 |
| ⑥ (◀ )/ALARM RESET                 | 菜单设置中光标向左移动.<br>逐帧回放/消除事件信号 |
| ⑦ (▲ ) / MENU                      | 将光标移动至上一行菜单/菜单设置            |
| ⑧ ( ▼ )/PIP                        | 将光标移动至下一行菜单/进入画中画模式         |
| ⑨ ( ► ) / D-ZOOM                   | 光标左移/数字缩放控制                 |
| 1 AUTO / ( - ) / F(-)              | 画面自动轮巡/减少/云台控制              |
| ① FREEZE / ( + ) / F(+)            | 画面锁定/增加/云台控制                |
| 12 SEARCH / (PRESET)               | 显示搜索菜单键/云台模式内的预设            |
| 13 COPY / (AF)                     | 显示复制菜单键/云台模式内的自动对焦          |
| 19 BOOKMARK / (PTZ)                | 参照 5.2.4.7书签搜索/进入云台模式       |
| ⑮ SLOW ( ► )                       | 按住此键慢速回放                    |
| <sup>1</sup> 6 PLAY / PAUSE ( ▶Ⅱ ) | 开始回放/暂停                     |
| ⑰ FAST (►►)                        | 按住此键快速回放                    |
| ⑬ LIVE(■)                          | 将当前屏幕由录像回放模式转换为实时模<br>式     |
| <sup>®</sup> DIR ( ◀► )            | 改变回放方向                      |
| 20 RECORD (●)                      | 开始/停止录像                     |
| ଥ MULTI                            | 分割画面显示选择                    |
| 2 TEXT                             | 备用                          |
| AUDIO SELECT                       | 音频选择                        |
| 29 CHANNEL ID                      | 摄像头编号选择                     |
| 29 FUNCTION                        | 参照 5.2.12功能键                |

# 2.4 鼠标控制

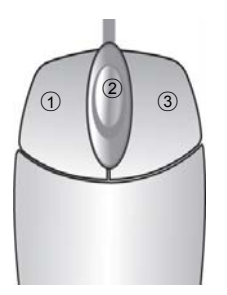

| ①状态显示 | 双击鼠标的左键 |
|-------|---------|
| ③菜单显示 | 单击鼠标右键  |
| ③退出   | 双击鼠标右键  |
| ②值的改变 | 转动滑轮    |
| ①选择   | 双击项目或图标 |

3. 硬盘驱动

## 3.1 推荐硬盘驱动

我们推荐下列品牌7200转高速硬盘

- ◆ Maxtor迈拓: <u>www.maxtor.com</u>
- ◆ Seagate希捷: <u>www.seagate.com</u>
- ◆ Samsung三星: <u>www.samsunghdd.com</u>
- ◆ Western Digital西部数据: <u>www.westerndigital.com</u>

## 4. 主菜单

在打开DVR前,请先确认你是否正确连接所有的电线和硬盘驱动器 首先,查看菜单键为橘黄色

通过DVR或者从遥控器按主菜单键后如下图所示

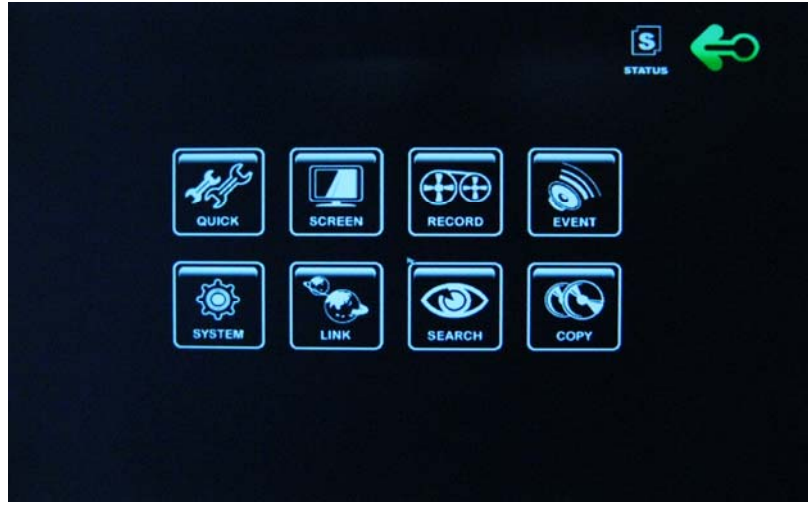

4.1 快速设置

按下快速设置键,如图所示

| 10 I I I I I I I I I I I I I I I I I I I | NT.NT | (ô)  |       | COPy Copy | S. |
|------------------------------------------|-------|------|-------|-----------|----|
| 央视设定                                     |       |      | ōN    |           |    |
| 画面大小                                     |       |      | 7203  | x 2 8 8   |    |
| 录 像 帧 速                                  |       |      | 100   |           |    |
| 图像质量                                     |       | ×.   | BEST  | T III     |    |
| 事件                                       |       |      | OFF   |           |    |
| 页录像时 问                                   |       |      | 5 S I | C         |    |
| 录像延迟时间                                   |       |      | 105   | E C       |    |
| 声音录 制                                    |       |      | OFF   |           |    |
| 遥控器编号                                    |       |      | ALL   |           |    |
|                                          |       |      |       |           |    |
|                                          |       |      |       |           |    |
|                                          |       | CH 1 |       |           |    |

通过遥控器▲▼键选择需要的功能。

# 4.1.1 快速设置

通过遥控器按<sup>59</sup>键选择开关 注意:如果你选择开,录像菜单将不显示

## 4.1.2 图像尺寸

通过遥控器按些键,选择录像所需的图像尺寸如下

- a) 360 X 240.
- b) 720 X 240.
- c) 720 X 480.

## 4.1.3 录像帧数

使用遥控器的<sup>1999</sup>键,用户可以选择正常录像时想要的合适帧速 当设置"RECORD FRAME/16"(16路DVR情况下),所有事件通路都将被记录下来。

## 4.1.4 时间

使用 ジ键或遥控器选择一些事件类型。 如果想选择所有种类的事件,选择 "ALL"。如果不需记录事件,选择 "OFF"。 默认设置为: "ALL"。

## 4.1.5 预录像时间

使用 ジ键或旋钮选择想要的预录像事件。 当视频发生信号丢失,警告或探测到物体运动时,硬盘录像机将在选择时间内预录像数据进行存储。 预录像时间可以设为0-5秒,默认值为5秒。

## 4.1.6 录像延迟时间

使用 <sup>69</sup>键或旋钮选择想要的录像延迟事件。 当视频发生信号丢失,警告或探测到物体运动时,硬盘录像机将在选择时间内记录数据进行存储。 录像延迟时间可以设为0-60秒,默认值为10秒。

注意:在正常记录模式下,预录像和录像延迟都是无效的。

## 4.1.7 图像质量

使用 <sup>109</sup>键或旋钮选择想要的录像延迟时间。 有四种图像质量可供选择:高清,清晰,普通&低。

## 4.1.8 音频记录

使用"理键或旋钮选择记录音频的开和关。

## 4.1.9 遥控器编号

使用<sup>60</sup>键或旋钮选择想要的遥控器编号 请参照章节6.5.5,遥控器编号。

## 4.2 屏幕

使用输入键或旋钮选择屏幕菜单 在旋钮帮助下按屏幕按键,出现下列屏幕:

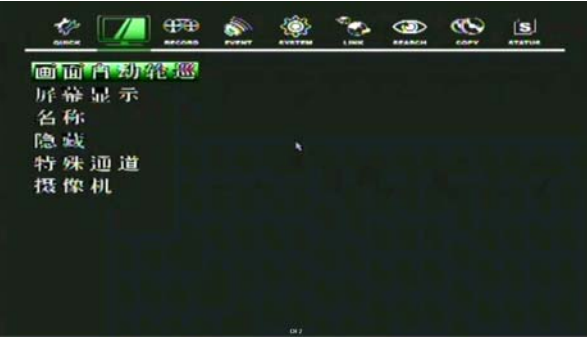

使用▲▼键或遥控器选择想要的选项。

## 4.2.1 画面自动轮巡

在屏幕菜单中,

①使用▲▼键将光标移动到"画面自动轮巡"。
 ② 当光标在"画面自动轮巡"按输入键,如下列屏幕所示:

| [自动画面分割] |       |       |     |  |
|----------|-------|-------|-----|--|
| 分    -∧  |       | 66    | E.C |  |
| 增加单个画面   |       | ON    |     |  |
| [单画面轮巡]  |       |       |     |  |
| 通道 1     |       | 3 S I | EC  |  |
| 迎道 2     |       | 35    | EC  |  |
| 迎道 3     |       | 3 S I | EC  |  |
| 通道 4     |       | 3 S I | EC  |  |
| 视频信号丢失忽略 | 5     | ON    |     |  |
|          |       |       |     |  |
|          |       |       |     |  |
|          |       |       |     |  |
|          | F14.1 |       |     |  |

③使用▲,▼键将光标移动到每个单一或分割频道上。

④ 完成对所需频道的选择后,使用<sup>些</sup>键或许按钮来改变"画面自动轮巡"的时间,设置每一个频道 按顺序切换的时间。

\* 时间的值从1秒至60秒,默认值为3秒。

⑤想要退出画面自动轮巡菜单时,按"ESC"键。

- 视频丢失忽略:如果选择"ON",画面自动轮巡模式中每一个视频丢失频道将被忽略。默认值为"ON"。
- 增加自动单元:如果选择 "OFF", 画面自动轮巡模式中每一个单一频道将被忽略。默认值为 "OFF"。

#### 4.2.2 屏幕显示

在"屏幕显示"菜单中,

① 使用▲,▼键将光标移动"屏幕显示"。
 ②当光标位于"显示"上时按"ENTER"键,出现如下选项:

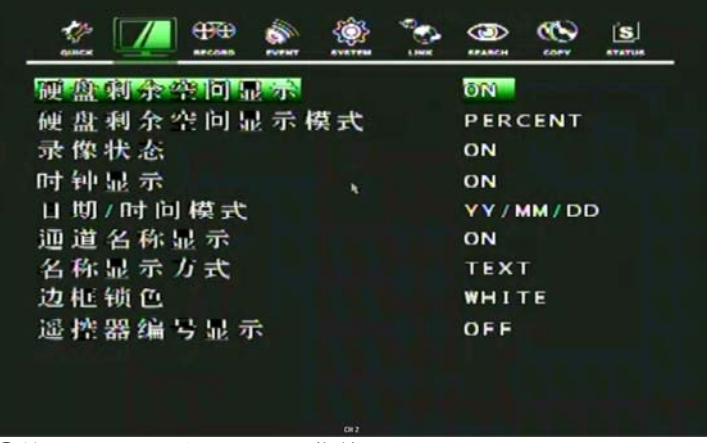

③按"ESC"退出"显示"菜单。

#### 4.2.2.1 硬盘剩余空间显示

在"屏幕显示"菜单中,

①使用▲,▼键移动光标,选择"硬盘剩余空间显示"。

②按<sup>€●●</sup>键选择 "0N"或者 "0FF"。 \*默认值为 "ON".

开:固定(不是备份)硬盘的剩余空间将被显示在屏幕上。

#### 4.2.2.2 硬盘剩余空间模式

在"屏幕显示"菜单中, ①使用▲,▼键移动光标,选择"硬盘剩余空间显示模式"。 ②按<sup>™</sup>键选择"百分比"或"字节"。 \*默认值为"字节"。

百分比:固定硬盘的剩余容量将以百分比的形式显示在屏幕上。 字节:固定硬盘的剩余容量将以字节的形式显示在屏幕上。

### 4.2.2.3 录像状态

- 在"屏幕显示"菜单中,
- ① 使用▲,▼键移动光标,选择"录像状态"。
- (2) 按<sup>(1)</sup>键选择 "ON"或 "OFF"。
   \*默认值为 "ON"。

开: 在屏幕上显示每个频道上的录像状态。

#### 4.2.2.4 时钟显示

在"屏幕显示"菜单中,

- ① 使用▲,▼键移动光标,选择"时钟显示"。
- ② 按<sup>€●</sup>键选择 "ON"或 "OFF"。
   \* 默认值为 "ON"。
  - \* 款认值为 ON 。

开: 在屏幕显示每个频道此时的录像状态。

#### 4.2.2.5 日期/时间模式

在"屏幕显示"菜单中, ①使用▲,▼键移动光标,选择"日期/时间模式"。 ② 按<sup>™</sup>键选择"YY/MM/DD"或"MM/DD/YY"或"DD/MM/YY"。

\* 默认值为"YY/MM/DD"。

年/月/日:所有的日期和时间将用数字显示例如.2005/01/01 00:00:00
 月/日/年:月份部分将用字符显示。
 例如.JAN.01 2005 00:00:00
 日/月/年:日期部分将用字符显示

#### 4.2.2.6 通道名称显示

在"屏幕显示"菜单中, ①使用▲, ▼键移动光标, 选择"通道名称显示"。 ②按<sup>™</sup>键选择"ON"或"OFF"。 \* 默认值为"ON"。 开:将在屏幕上显示每个频道的名称。(请参照6.2.4,通道名称设置)

#### 4.2.2.7 名称显示方式

① 在"屏幕显示"菜单中,①使用▲,▼键移动光标,选择"名称显示方式"。

② 按<sup>10</sup> 键选择"文本"或"位图"。
 \* 默认值为"文本"。

位图(BITMAP)是计算机中一种图形文件的格式。在DVR连接计算机后,你可以决定通过位图设置窗口给网络客户查看。请参照11.8.4.

## 4.2.2.8 边框颜色

在"屏幕显示"菜单中, ①使用▲,▼键移动光标,选择"边框颜色"。 ②按<sup>€®</sup>键选择"白色"或"黑色"

\* 默认值为"白色"。

白色:在多频道屏幕上边线的颜色是用白色显示的。 黑色:在多频道屏幕上边线的颜色是用黑色显示的。

#### 4.2.2.9 遥控器编号

在"屏幕显示"菜单中, ①使用▲,▼键移动光标,选择"遥控器编号"。 ②按<sup>™</sup>键选择"ON"或者"OFF"。

\* 默认值为"OFF"。

开:在屏幕上显示遥控器编号。

#### 4.2.2.10 特殊通道监控显示

在"屏幕显示"菜单中, ①使用▲,▼键移动光标,选择"特殊通道监控显示"。 ②按<sup>60</sup>键选择"ON"或者"OFF" \*默认值为"OFF"。

开: 在特殊通道监控显示每一个频道的名称。

#### 4.2.3 通道名称

在"屏幕显示"菜单中, ①使用▲,▼键移动光标到"通道名称显示"。 ②当光标移动到"通道名称显示"上时按输入键,出现下列屏幕: ③使用◀,▶键查看下一页。

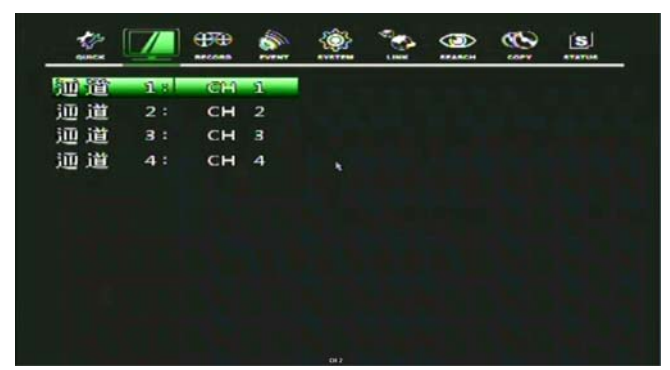

④使用▲,▼键完成对所需的频道选择后按输入键,出现如下屏幕。 ⑤使用▲,▼,◀,▶键选择字符,然后按输入键。 ⑥按"ESC"键退出"字符表"屏幕。

频道名称模式:有"TEXT"和"BITMAP"。 文本:使用"字符表" 位图:如果你想要,可以用软件下载新的字符。

## 4.2.4 隐藏

在"屏幕显示"菜单中, ①使用▲,▼键移动光标到"隐藏"。 ②当光标移动到"隐藏"上时按输入键,出现如下屏幕:

|           |     |     |    | Ŷ | 100 M |     | <b>1</b> | S. |
|-----------|-----|-----|----|---|-------|-----|----------|----|
| 通道        | 18  |     |    |   |       | OFF |          |    |
| <b>通道</b> | 2:  |     |    |   |       | OFF |          |    |
| 迎 道       | 3:  |     |    |   |       | OFF |          |    |
| 逦 道       | 4:  |     |    | x |       | OFF |          |    |
| 选择        |     |     |    |   |       | LVR | BRN      | N  |
| 显示        | "隐: | 成标志 | 志" |   |       | OFF |          |    |
|           |     |     |    |   |       |     |          |    |
|           |     |     |    |   |       |     |          |    |
|           |     |     |    |   |       |     |          |    |
|           |     |     |    |   |       |     |          |    |
|           |     |     |    |   |       |     |          |    |
|           |     |     |    |   |       |     |          |    |

③使用▲,▼键移动光标,并选择所需的选项。

④按<sup>™</sup>键选择"ON"或者"OFF"。 ⑤使用◀,▶键查看下一页。

开:选择隐藏开启的频道将用黑屏显示(隐藏摄像机)。
选择:可以在"LIVE&PLAYBACK&NETWORK", "PLAYBACK&NETWORK", "LIVE&NETWORK", "LIVE&PLAYBACK", "NETWORK", "PLAYBACK"和"LIVE"之间进行选择。
- 实时:在实时播放屏幕上隐藏选择的频道。

- 回放: 在录像回放的屏幕上隐藏所选择的频道。
- 网络: 在网络浏览器上隐藏选择的频道,。

在"屏幕显示"菜单中,

① 使用▲,▼键移动光标到"特殊通道监视"

② 当光标移动到"特殊通道监视"上时按输入键,出现如下屏幕:

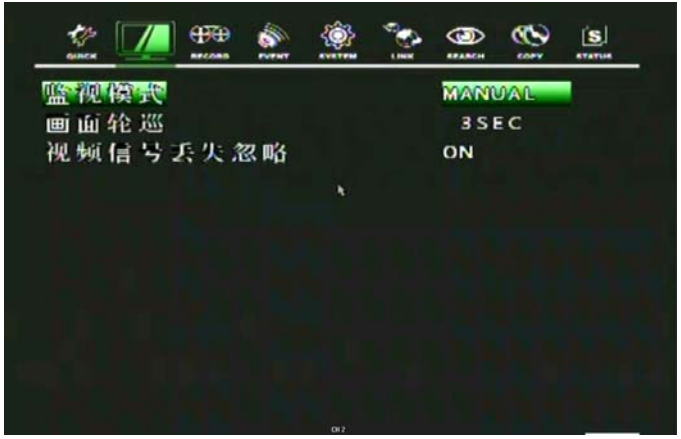

③按ESC退出该菜单。

#### 4.2.5.1 监视模式

①使用 望 键来选择"监视模式" 手动:手动选择特殊通道监视器的频道。 事件:在特殊通道监视器上自动显示事件频道。 顺序:每个单一的频道将按顺序进行切换和显示。

## 4.2.5.2 画面轮巡

①使用<sup>109</sup>键对"画面轮巡"进行设置。 画面轮巡的时间可以设为1-60秒。

## 4.2.5.3 视频信号丢失忽略

使用 59 键选择 "ON"或 "OFF" 。 如果你选择 "ON", 丢失图像将被忽略。

#### 4.2.6 摄像机

- 在"屏幕显示"菜单中,
- ① 使用 ▲, ◆ 键将光标移动到"摄像机"上。
- ② 当光标移动到"摄像机"上时按"ENTER",出现如下的屏幕:

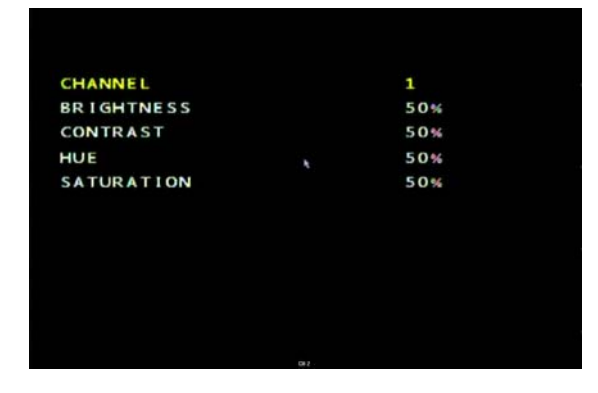

你可以改变每一个摄像机亮度,对比度,色调和饱 和度 以上参数默认值为50%

## 4.3 录像

要设置"录像"菜单时,

1) 在"菜单"屏幕中使用◀,▶,将光标移动到"录像"图标上

- 2) 当光标移动到"录像"图标上时,按"ENTER",出现如下选项:
- 3) 用户可以使用▲,▼键来选择一些选项。

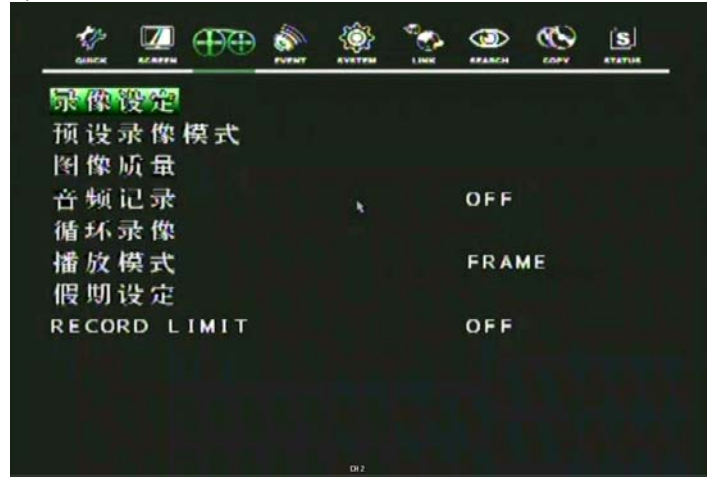

#### 4.3.1 录像设定

此菜单能使用户自行预设每周的录像模式。你可以根据预先设定的0-9录像程序,来选择合适的录像方式。根据你的需要,可以选择多种录像模式组成的录像程序。(详细信息请参照"预设录像模式"一节)

在"录像"菜单中,

1) 当光标移动到"录像设定"上时,按"ENTER",出现如下屏幕:

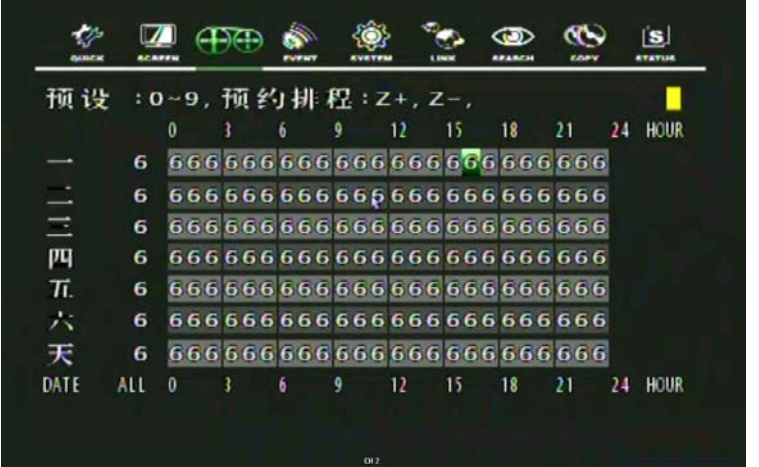

2) 使用▲,▼,◀,▶键移动光标,选择想要的录像时间。

3) 使用 5 键在 "录像程序0~9" 和 "电源关闭表示" 间选择想要的程序。

4) 按ESC键退出"录像设定"菜单,或者按"ENTER"进入"预设录像模式"菜单。

## 4.3.2 录像模式

此项菜单能使用户根据自己的需要,预先设定不同的录像程序。这意味着您可以根据已经预设好的录像程序,来自行组合新的录像模式。我们提供多达10种录像程序(Programs 0-9)。这些录像程序将用来设置"录像设定"菜单下的"预约排程"。

例如:您可以为动态侦测或连续录像设定录像模式。

在"录像"菜单中, ①使用◆,◆键将光标移动到"预设录像模式"。 ②当光标移动到"预设录像模式"上时按"ENTER",出现如下屏幕:

| REC PROGRAMD | PROGRAMO  | 1     |        |         |          |            |
|--------------|-----------|-------|--------|---------|----------|------------|
| CH IMAGE SI  | ZE NORMAL | EVENT | CH-SUM | QUALITY | PRE/POST | EVENT TYPE |
| 1 100.28     | 8 23      | 25    | 25     | 8/8     | 8 / 10   |            |
| 2 100:28     | 8 95      | 28    | 25     | 8/8     | 3 / 10   | 0 0 0      |
| 3 120028     | 8 25      | 28    | 25     | 8 / B   | \$ / 10  |            |
| 4 520028     | 8 25      | 25    | 25     | B / B   | 5 / 10   |            |
| IMAGE TOTAL> | 100       |       | 100    |         |          |            |
|              |           |       |        |         |          |            |
|              |           |       |        |         |          |            |
|              |           |       |        |         |          |            |

③使用▲,▼,◀,▶键,将光标移动到想要的选项。

④使用 雙键,对每个项目选择想要的值。 ⑤当所有设定完成后,按 "ESC"键或双击鼠标右键退出。 当退出这个菜单时,硬盘录像机的画面显示在菜单下。如果退出时出现错误提示时,将返回上一级菜 单。如果帧数设置为 "0"的情况出现时,退出时也会弹出提示。

#### 4.3.3 图像质量

在"录像"菜单中, ①使用▲,▼键将光标移动到"图像质量"上。 ②当光标移动到"图像质量"上时按"ENTER",出现如下屏幕:

| 录像画面         | 质量: 🌆            | XAU        |              |             |
|--------------|------------------|------------|--------------|-------------|
|              |                  |            |              |             |
|              |                  | *          |              |             |
|              |                  |            |              |             |
|              |                  |            |              |             |
| 画面大小         | <b>118 BYTES</b> | HOD FREE/1 | OTAL: 125942 | / 152627 MB |
| RECORD TIME: | 9 -DAY           | 16 -HOUR   | 37 -MIN      |             |
| TATAL TRUTH  | 11 0.14          | 17         | E.I          |             |

③使用(-), (+)键或旋钮选择想要的"录像质量"。 ④通过图像质量菜单,用户可以看到每幅图像的大小,以及在此图像质量下硬盘能记录多长时间。 ⑤按ESC退出"图像质量"菜单。

必须停止记录才能看到"图像质量"屏幕。 记录时间:通过最大帧率的设置,用户可以察看硬盘的剩余记录时间。 总时间:通过最大帧率的设置,用户可以察看硬盘的全部记录时间。 \*\* 图像质量越好,文件所占硬盘空间越大,图像质量越差,文件所占硬盘空间越小。

#### 4.3.4 音频记录

在"录像"菜单中, ①使用▲,▼键将光标移动到"音频记录"上。 ②使用 5 键,进行"音频记录"开启或关闭。

#### 4.3.5 循环录像

在"录像"菜单中, ①使用▲,▼键将光标移动到"循环录像"上。 ②当光标移动到"循环录像"按"ENTER",出现如下屏幕:

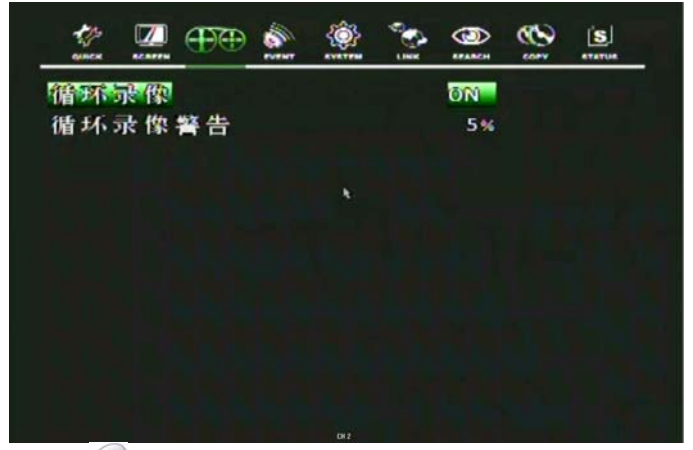

③使用<sup>109</sup>键设置"ON"或 "OFF"(开启或关闭)。 ④可以设置一个时间点来运行"循环录像警告"。

使用▲,▼键将光标移到"循环录像警告"上,然后使用<sup>109</sup>选择想要的值。 数值从5%到10%。

⑤按ESC退出"循环录像"菜单。

**注意:**当到达运行"循环录像"的时间点时,已记录的数据将被重写。"循环录像警告"是指硬盘的剩余容量。 如果你将"循环录像警告"设置为**5%**,那么当硬盘剩余容量为**5%**时将会发出警告。

#### 4.3.6 播放模式

在"录像"菜单中, ①使用◆,◆ 键将光标移动到"播放模式"。 ②使用ジ键洗择"图场"或"帧"。

帧: 将以帧模式重放图像,它对以高帧率记录图像是有用的,对以低帧率记录的图像可能会发生冲突。 图场:将以图场模式重放图像。这种播放模式降低了清析度,仅适合于以低帧率记录的图像。

#### 4.3.7 假期设定

在"录像"菜单中, ①使用▲,◆键将光标移动到"假期设定"。 ② 按"ENTER"设置"假期",出现"假期"菜单屏幕如下所示:

| DE HOR | 0. (Ch)       |       |       | ARC        |       |
|--------|---------------|-------|-------|------------|-------|
|        | L Http://www. |       |       | <b>OFF</b> |       |
| 度明习    | 引来 技 迎        | 017   |       |            |       |
|        | 00/00         | 00/00 | 00/00 | 00/00      | 00/00 |
|        | 00/00         | 00/00 | 00/00 | 00/00      | 00/00 |
|        | 00/00         | 00/00 | 00/00 | 00/00      | 00/00 |
|        | 00/00         | 00/00 | 00/00 | 00/00      | 00/00 |
|        | 00/00         | 00/00 | 00/00 | 00/00      | 00/00 |
|        | 00/00         | 00/00 | 00/00 | 00/00      | 00/00 |
|        | 00/00         | 00/00 | 00/00 | 00/00      | 00/00 |
|        | 00/00         | 00/00 | 00/00 | 00/00      | 00/00 |

③使用 5 健设置 "假期记录"的"开启"或"关闭"。

④ 使用▲,▼键移动光标,使用 5 键或旋钮设置数值。

⑤ 按ESC退出"假期设定"菜单。

说明:在"假期"设置中,硬盘录像机将记录像"星期日"之类的记录程序假期。

## 4.3.8 录像限制

使用"键或遥控器选择"录像限制"开启或关闭。

#### 4.4 事件

要设置"事件"菜单,

①在屏幕上使用◆, ◆ 将光标移动到"事件"图标上。 ②当光标移到"事件"图标上时按"ENTER",出现下列选项:

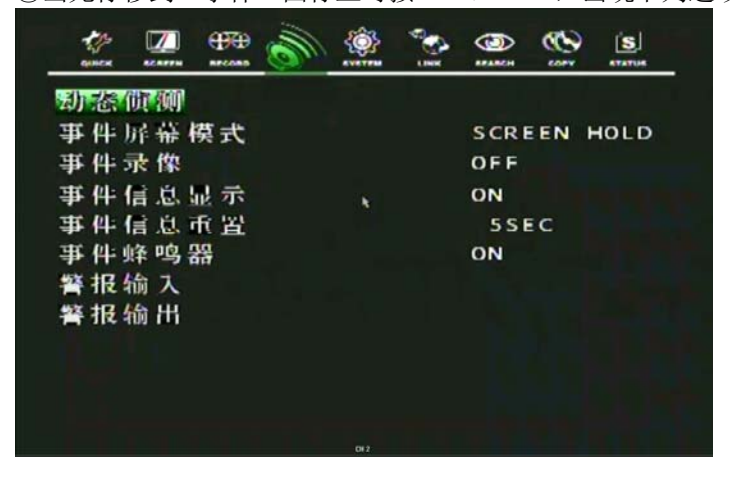

## 4.4.1 动态侦测

在"事件"菜单中, ①使用▲, ◆ 键将光标移动到"动态侦测"上。 ②当光标移到"动态侦测"上时按"ENTER",出现如下屏幕:

| CHANNEL     |               | 1 |
|-------------|---------------|---|
| SENSITIVITY |               | 1 |
|             | أوه و و و و و |   |
| TEST NOTION |               |   |
|             |               |   |
|             |               |   |
|             |               |   |
|             | ک کر کر کا کا |   |
|             |               |   |
|             |               |   |
|             |               |   |
|             |               |   |
|             |               |   |
|             |               |   |
|             |               |   |
|             |               |   |
|             | D12           |   |

#### 4.4.1.1 通道

在"动态探测"菜单上, ①使用♠,● 键将光标移动到"通道"上。 ②使用<sup>€●</sup>键或旋钮选择想要的频道。 ③使用▲,▼键移动光标到"时间信息"上。 ④使用<sup>€●</sup>键选择"开启"或"关闭"。

#### 4.4.1.2 灵敏度

在"动态侦测"菜单中, ①使用◆,◆键将光标移到"灵敏度"上。 ②使用<sup>€</sup>键或旋钮选择灵敏度级别。

灵敏度:更高的数字代表更高的灵敏度。1(最低)-5(最高)

#### 4.4.1.3 区域设置

在"动态侦测"菜单中, ①使用▲, ◆ 键将光标移动到"区域设置"上。 ②按"ENTER"设置动态侦测需要屏蔽的区域。 ③使用▲, ◆, ◆, ◆ 健选择动态侦测区域, 然后按"ENTER"保存区域。 ④将旋钮向右转,选择动态侦测的所有单元, 然后向左转旋钮,重设所有区域。 ⑤按ESC退出"区域设置"。

鼠标操作:单击鼠标右键,拖到想要选择的单元。 区域设置网格:30 x 24

#### 4.4.1.4 动态测试

在"动态侦测"菜单中, ①使用◆,◆ 键将光标移到"动态测试"上。 ②按"ENTER"测试动态侦测。 ③按ESC退出"动态测试"。

#### 4.4.2 事件屏幕模式

在"事件"菜单中, ①使用◆,◆将光标移动到"事件屏幕模式"。 ②使用(-),(+)键或旋钮选择"事件屏幕模式"。

屏幕保持:即使发生事件,保持显示当前的屏幕。 事件全屏:发生事件的通道采用全屏显示。 事件多屏:当事件发生时,采用多屏显示。 返回全屏:发生事件和返回的通道采用全屏显示。 返回多屏:当事件发生和返回时,采用多屏显示。

注意:如果你想使用这个功能,必须事先预在"设录像模式"菜单中"EVENT"选项中,选择0(开 启)。

#### 4.4.3 事件录像

在"事件"菜单中 ①使用▲, ♥ 键将光标移动到"事件录像"。 ②使用(-), (+)键或旋钮选择"开启"或"关闭"。

#### 4.4.4 事件信息显示

在"事件"菜单中, ①使用▲,▼键将光标移动到"事件信息显示"。 ②使用<sup>€99</sup>键选择"0N"或"0FF"。

开启:当发生事件时,显示警告信息。

#### 4.4.5 事件信息重置

在"事件"菜单中, ①使用▲,▼键将光标移动到"事件信息重置"。 ②使用<sup>699</sup>键设置重置事件信息的时间。

#### 4.4.6 事件蜂鸣器

在"事件"菜单中, ①使用◆,◆键将光标移动到"事件蜂鸣器"。 ② 使用<sup>™</sup>键选择设置事件蜂鸣器的"开启"或"关闭"。

## 4.4.7 警报输入

在"事件"菜单中, ①使用◆,◆键将光标移动到"警报输入"。 ②当光标位于"警报输入"上时,按"ENTER",出现如下带有2个页面的屏幕:

|       | ### D | (<br> | Sec. |     | 3    | S        |
|-------|-------|-------|------|-----|------|----------|
| 传感器01 | 状态:   |       |      | NOT | USED | )        |
| 传感器02 | 状态:   |       |      | NOT | USED | )        |
| 传感器03 | 状态:   |       |      | NOT | USED |          |
| 传感器04 | 状态:   | ĸ     |      | мот | USED | <b>)</b> |
|       |       |       |      |     |      |          |
|       |       |       |      |     |      |          |
|       |       |       |      |     |      |          |
|       |       |       |      |     |      |          |
|       |       |       |      |     |      |          |

③使用 ◆, ◆键选择想要的频道。
④使用<sup>€9</sup>键选择与硬盘录像机相连的传感器类型。
⑤按ESC退出"警报输入"菜单。

根据已安装在设备的传感器选择正确传感器类型。 正常打开:传感器在平时是打开的。 正常关闭:传感器在平时时关闭的。 未安装:没有检测到与硬盘录像机相连接的传感器。

## 4.4.8 警报输出

在"事件"菜单中, ①使用▲,▼键将光标移动到"警报输出"。 ②当光标位于"警报输出"时,按"ENTER",出现如下屏幕:

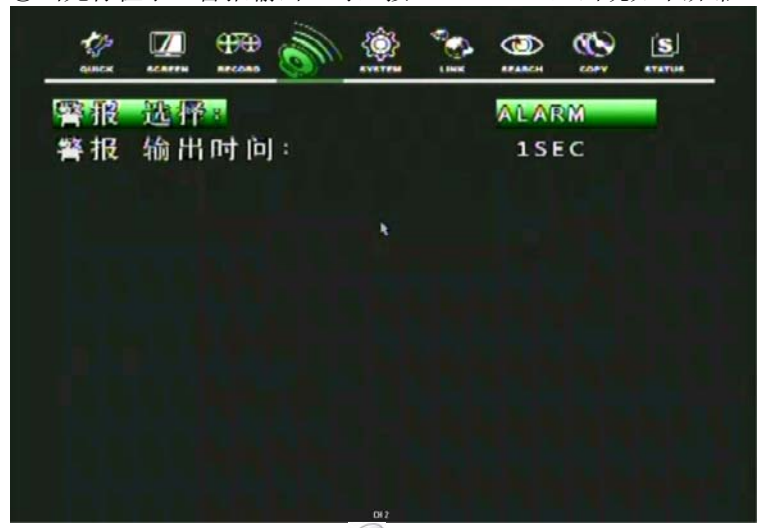

③使用▲,▼移动光标,使用<sup>™</sup>设置数值。
④ 按<键查看下一页。</li>
⑤ 按ESC退出该屏幕。

注意 -在事件类型中,可以给任意一个通道设置警报输出。 -警报输出的值从1-4,并且用户可以设置警报输出的间隔事件。 <**RELAY 4 SELECT>** 有"电源","用户","未使用"和"硬盘错误"四个选项。 电源:当电源关闭时,继电器开始工作。 用户:用户可以对继电器进行手动操作。 按面板上的"FUNCTION"功能键可以手动操作"RELAY 4" NC→NO:然后按(+)键。 NO→NC:然后按(-)键。 如果你想退出该模式,再次按下"功能"键。 (你也可以通过网络浏览器使用该功能)

## 4.5 系统

要设置"系统"菜单, ①在"系统"屏幕中使用◆,◆ 将光标移动到"系统"图标。 ②当光标位于"系统"图标上时,按"ENTER",出现如下选项:

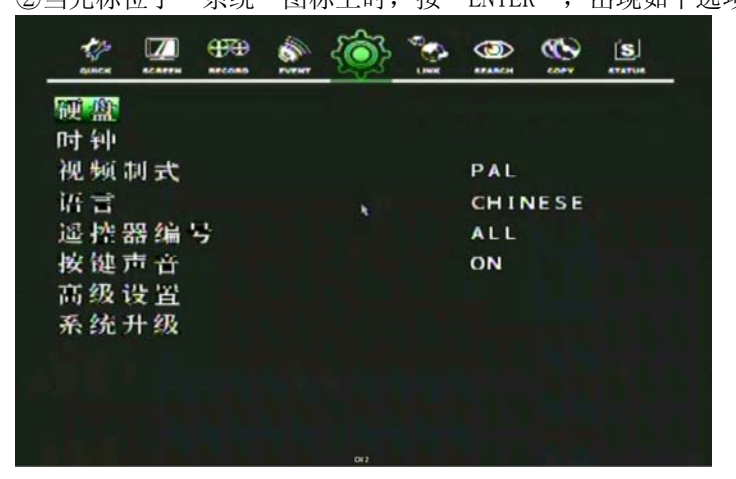

#### 4.5.1 硬盘

在"系统"菜单中, ①使用▲,▼键将光标移到"硬盘"。 ②当光标位于"硬盘"时按"ENTER",出现如下选项:

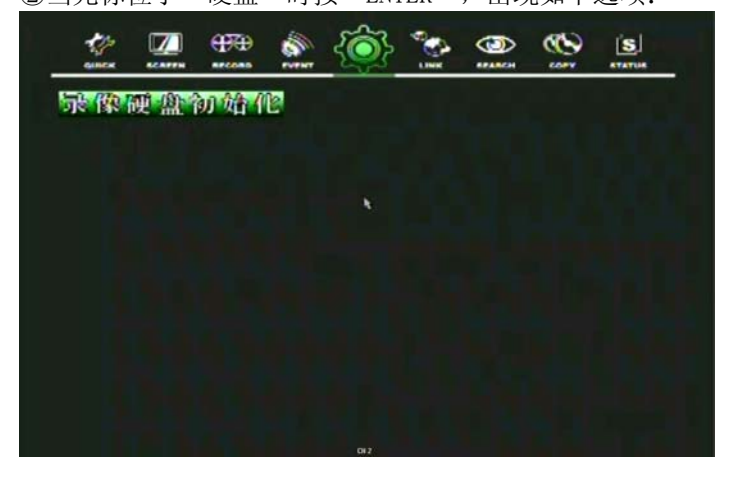

③按ESC退出硬盘菜单。

#### 4.5.1.1 硬盘配置

在"硬盘"菜单中, ①使用▲,▼键将光标移动到"硬盘配置"。 ②当光标位于"硬盘配置"时按"ENTER",出现如下屏幕

#### 4.5.1.2 录像硬盘初始化

在"硬盘"菜单中,

①使用◆,→ 键将光标移动到"录像硬盘初始化"。 ②当光标移到"录像硬盘初始化"时,按"ENTER",出现如下屏幕:

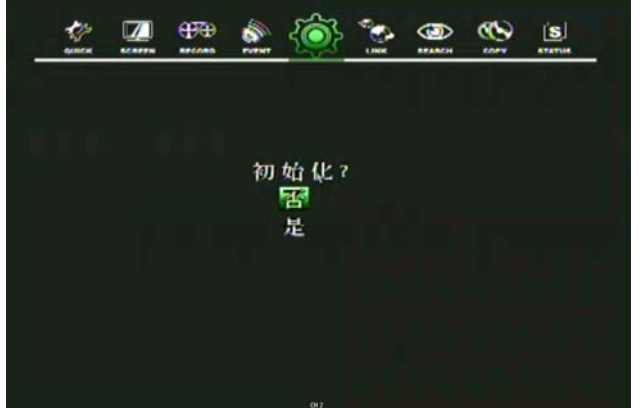

③如果用户希望对硬盘进行初始化,将光标移到"YES",然后按"ENTER"。 如果不希望初始化,将光标移到"NO",然后按"ENTER"。 ④按ESC退出该屏幕。 ⑤再次按ESC退出"硬盘"菜单。

#### 4.5.2 时钟

在"系统菜单"中,

① 使用▲, ◆ 键将光标移到"时钟"。

② 当光标位于"时钟"时,按"ENTER",出现如下屏幕:

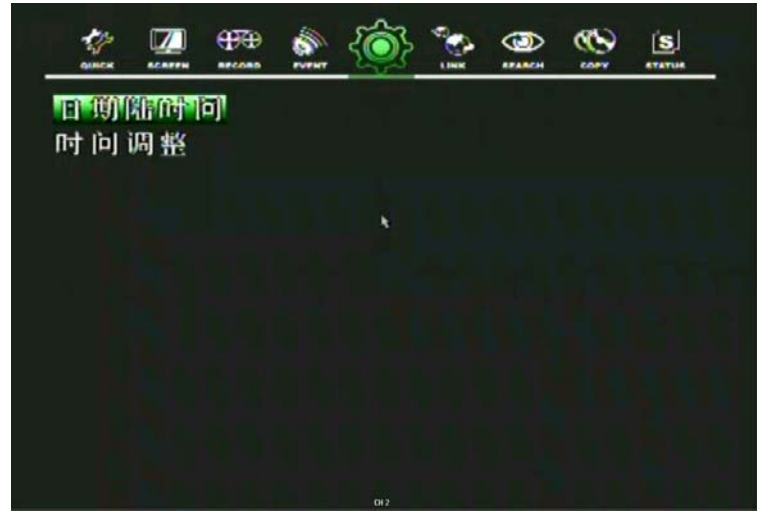

## 4.5.2.1 日期和时间

在"时钟"菜单中,

①使用◆,◆键将光标移动到"日期和时间"。
②当光标移到"日期和时间"时,按"ENTER",出现如下屏幕:
③使用▲,▼键移动光标到时间或日期的位置。
④使用 <sup>€</sup> 键或旋钮调整正确的日期和时间。
- 日期:YYYY/MM/DD 年/月/日
- 时间: HH:MM:SS 小时:分钟:秒

⑤按ENTER键保存修改后的数值。

⑥按ESC键退出"日期和事件"屏幕。

#### 4.5.2.2 时间调整

在"时钟"菜单中,

①使用▲, ◆ 键将光标移动到"时间调整"。

② 当光标位于"时间调整"时,按"ENTER",出现如下屏幕:

③当光标在"自动根据互联网时钟更新",使用<sup>199</sup>键或旋钮选择"开启"或"关闭"。如果"自动根据 互联网时钟更新"是"开启",硬盘录像机的时间将被调整到因特网服务器提供的时间。

④使用▲,▼键移动光标,然后使用<sup>€9</sup>键设置"选择时间服务器"的IP地址。

⑤选择正确的时间(中国为GMT+8:00)。

⑥使用 雙键将光标移动到"夏令时",然后使用 雙键选择"开启"或"关闭"。

⑦如果"夏令时"设置为"ON",设置起始的日期和时间,使用▲,▼键移动光标,使用(-),(+)键或 按钮改变数值。

⑧按ESC键退出"时间调整"菜单。

注意:如果想使用这个功能,必须输入DNS地址。 详细信息请参照6.6.1。 手动设置:硬盘录像机自身能识别正确的时间。就是说,如果你输入正确的时间3-4次,硬盘录像机就能识别时 钟错误,并显示正确的时钟。 在打开硬盘录像机电源开关时,屏幕上会出现"TIME TRIMMING VALUE"(时间值调整)字样,这 时请用户使用面板上的"AUTO"键与"ALARM RESET"对时间进行调整。

## 4.5.2.3 视频制式

在"系统"菜单中,

① 使用♠,♥键将光标移动到"视频制式"。

② 使用 雙键选择想要的数值。

如果选择"AUTO",本硬盘录像机将自动检测NTSC/PAL制式。

#### 4.5.4 语言

在"系统"菜单中,

①使用◆,◆键将光标移动到"语言"。

②使用"键选择想要的语言。

\* 本机支持的语言有: 英文、韩文、日文、波兰文、西班牙文、俄罗斯文、简体中文、繁体中文。

#### 4.5.5 遥控器编号

在"系统"菜单中,

①使用▲, ♥键将光标移动到"遥控器编号"。

②使用599键选择"遥控器编号"。

#### 4.5.6 按键声音

在"系统"菜单中 ①使用▲,▼键将光标移动到"按键声音"。 ②使用<sup>€9</sup>键设置"开启"或"关闭"。

ON: 当按前面板上的任何键时都会发出"嘟"声。 OFF: 按键声音取消。

#### 4.5.7 高级设置

在"系统"菜单中, ①使用♠,● 键将光标移动到"高级设置"。 ②当光标移动到"高级设置"时,按"ENTER",出现如下屏幕: ③按ESC键退出"高级设置"菜单。

注意: 密码登陆开启时,只有ADMIN和MASTER有权限登陆高级设置菜单。

#### 4.5.7.1 密码登陆

在"高级设置"菜单中, ①使用▲,▼键将光标移动到"设置密码"。 ②使用<sup>€●</sup>键选择"开启"或"关闭"。如果用户选择关闭,则无法进入密码登陆菜单。

#### 4.5.7.2 设置密码

在"高级设置"菜单中, ①使用◆,◆键将光标移动到"设置密码"。 ②当光标移动到"设置密码"时,按"ENTER",出现如下屏幕:

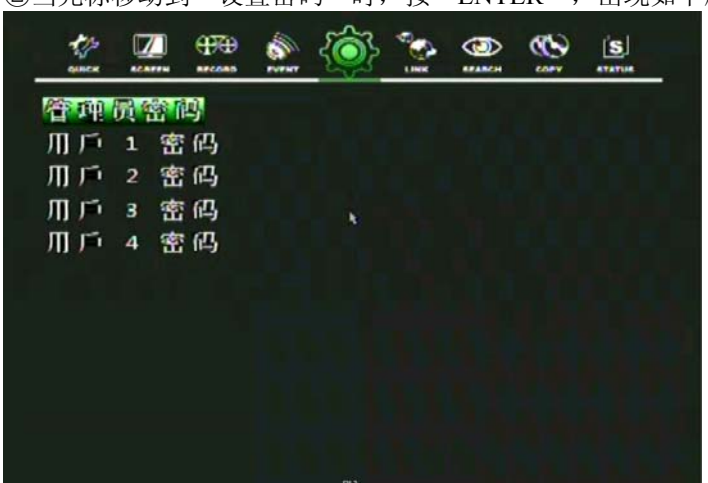

③ 选择想的更改密码的管理员或用户1-4,然后按"ENTER",可以看到如下屏幕: ④用数字键"输入新密码"旁边标记\_\_\_\_地方输入由8个数字组成的密码。 ⑤然后使用数字键在"请再次输入密码"的旁边标记\_\_\_\_地方重新输入8位数字,确 认新密码。 ⑥按ESC退出该菜单。 说明: 只能用0-9数字键设置密码。
 ADMIN的默认密码是1111111, USER1是2222222, USER2是33333333, USER3是
 4444444, USER4是5555555。
 警告: 购买后出于安全原因须更改密码。

#### 4.5.7.3 用户权限

在"高级设置"菜单中, ①使用♠,♥ 键将光标移动到"用户权限"。 ②当光标移动到"用户权限"时,按"ENTER",出现如下屏幕:

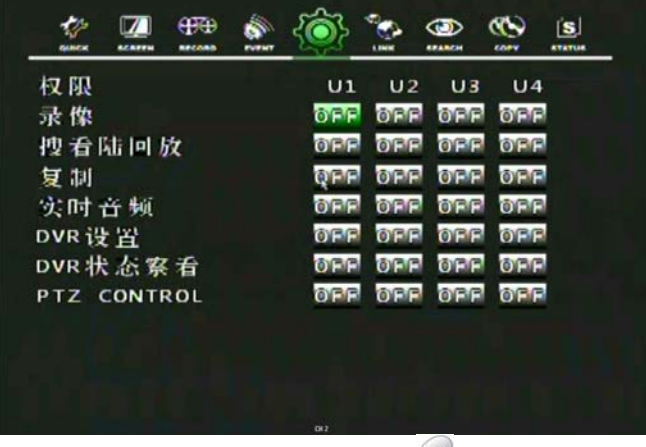

③移动▲,▼,◀,▶键移动光标,使用597键更改数值。

如果上述选项设为"ON"(开启),意味着用户在进行该功能操作时,需要输入密码。 默认值为"OFF"。

## 4.5.7.4 DVR菜单设置

在"高级设置"菜单中, ①使用 ▲, ◆ 键将光标移动到"DVR菜单设置"。 ②当光标移动到"DVR菜单设置"时,按"ENTER",出现如下屏幕:

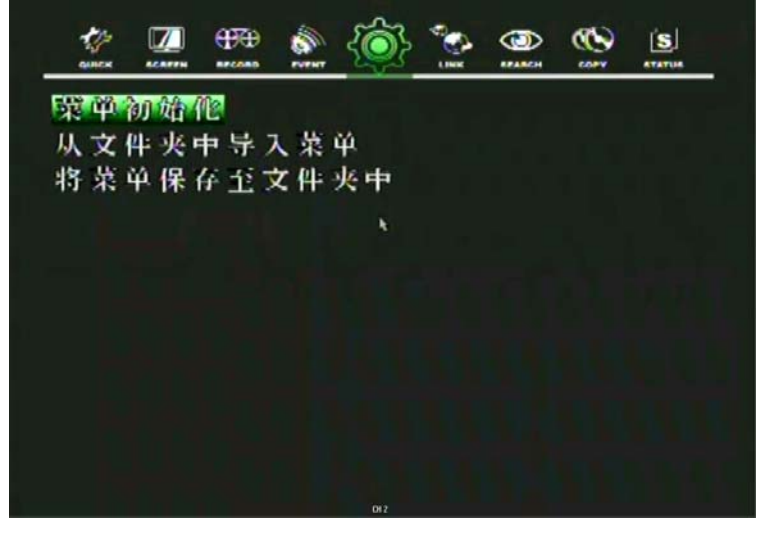

## 4.5.7.4.1 菜单初始化

在"DVR菜单设置"菜单中, ①使用◆,◆键将光标移动到"菜单初始化"。

②当光标移动到"菜单初始化"时,按"ENTER",出现如下屏幕:

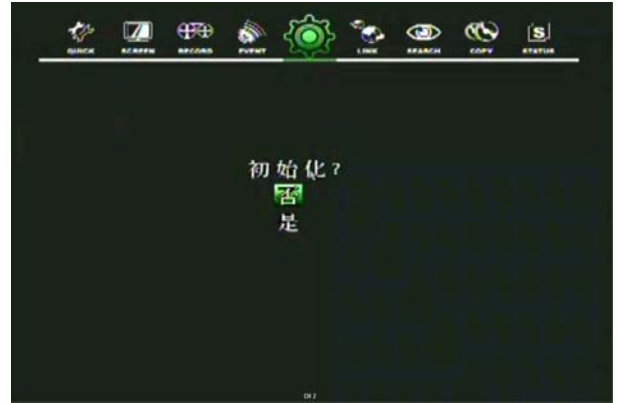

③ 如果你想初始化,将光标移动到"YES",然后按"ENTER"。如果不想初始化,将光标移动到 "NO",然后按"ENTER"。使用▲,▼键移动光标。

注意:如果你使用菜单初始化,所有菜单设定值将是默认值。 硬盘数据将不会删除。

## 4.5.7.4.2 从文件夹中导入菜单

在"DVR菜单设置"菜单中, ①插入U盘,从U盘中下载菜单文件。 ②使用▲,▼键将光标移动到"从文件装载菜单",按"ENTER"键。

注意:这个功能是将装载菜单中的文件保存在DVR的U盘中。

## 4.5.7.4.3 保存菜单至文件夹

在"DVR菜单设置"菜单中, ①插入U盘,以便将当前的硬盘录像机菜单文件复制到U盘中。 ②使用▲,▼键将光标移动到"保存菜单至文件夹",然后按"ENTER"。

注意:只需要前端USB接口就可以复制和装载菜单设置。

## 4.5.8 系统升级

①使用▲,▼键将光标移动到"系统升级"。 ②将光标移动到"系统升级"时,按"ENTER",出现如下屏幕:

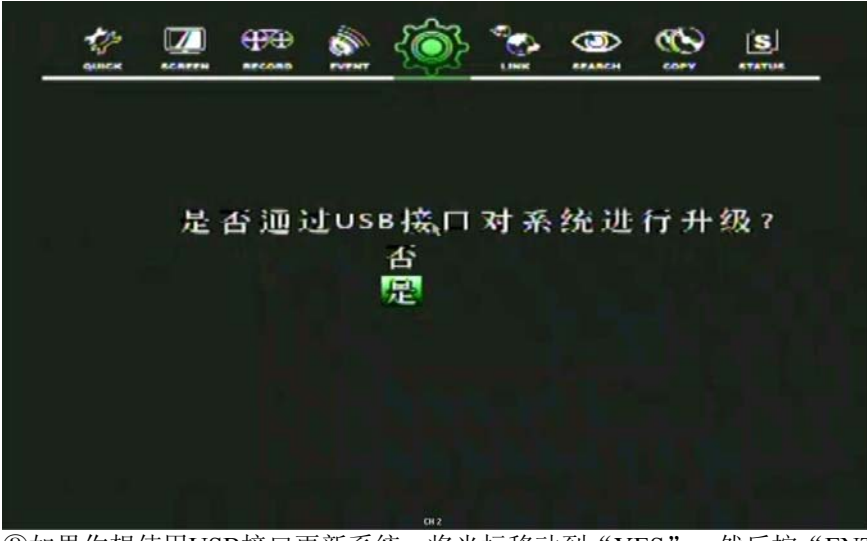

③如果你想使用USB接口更新系统,将光标移动到"YES",然后按"ENTER"。如果不想更新,将光标移动"NO",然后按"ENTER"。
 使用▲,▼键移动光标。
 ④按ESC键退出"系统升级"屏幕。

注意:只需前端的USB接口就能进行系统升级。

## 4.6 连接

在设置"连接"菜单时, ①在"菜单"屏幕中,使用◀,▶键将光标移动到"连接"图标上。 ②当光标移动到"连接"图标时,按"ENTER",出现如下选项:

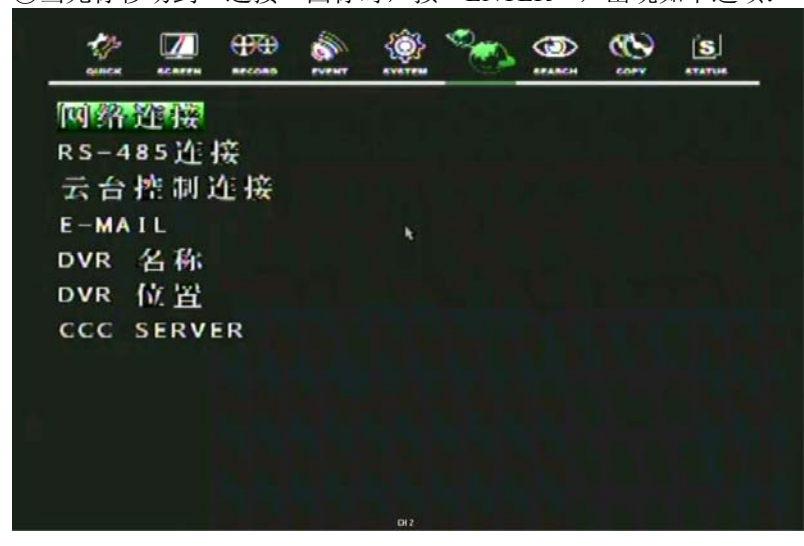

## 4.6.1 网络连接

在"连接"菜单中, ①使用▲,▼键将光标移动到"网络连接"。 ②当光标移动到"网络连接"图标时,按"ENTER",出现如下选项:

| GUNCK KCAFFN RECORD                       |        | <u> </u> | APARCH |      | STATUS |
|-------------------------------------------|--------|----------|--------|------|--------|
| 幼态主机分配的                                   | 步议     |          | OFF    |      |        |
| IP 地址                                     | 1      | 92 1     | 68 01  | 0 00 | 3      |
| 子网掩码                                      | 2      | 255 2    | 55 25  | 5 00 | 0      |
| 网关                                        | , 1    | 92 1     | 68 01  | 0 00 | 1      |
| DNS                                       | 2      | 203 2    | 39 13  | 0 00 | 1      |
| 端 ロート・・・・・・・・・・・・・・・・・・・・・・・・・・・・・・・・・・・・ |        |          | 5400   |      |        |
| 首选DNS 服务器                                 | >      |          |        |      |        |
| 211. 174. 25                              | 1.155  |          |        |      |        |
| 备用DNS服务器                                  | >      |          |        |      |        |
| 211. 174. 25                              | 1. 160 |          |        |      |        |
| 网络架构                                      |        |          | STIL   | L.   |        |

CH 2

#### ③按ESC键退出"网络连接"菜单。 <Fixed IP>

## 4.6.1.1 动态主机分配协议

在"网络连接"菜单中, ①使用▲,▼键移动光标至"动态主机分配协议"。 ②使用59键选择"0FF"。

#### 4.6.1.2 IP地址

在"网络连接"菜单中, ①使用▲,▼键移动光标至"IP地址"。 ②使用◀,▶键选择至所需的位置,使用<sup>€</sup>键设定数值。

### 4.6.1.3 子网掩码

在"网络连接"菜单中, ①使用▲,▼键移动光标至"子网掩码"。 ②使用◀,▶键选择至所需的位置,使用<sup>€●</sup>键设定数值。

#### 4.6.1.4 网关

在"网络连接"菜单中, ①使用▲,▼键移动光标至"网关"。 ②使用◀,▶键选择至所需的位置,使用<sup>€9</sup>键设定数值。

#### 4.6.1.5 DNS

在"网络连接"菜单中, ①使用▲,▼键移动光标至"DNS"。 ②使用◀,▶键选择至所需的位置,使用<sup>€9</sup>键设定数值。

## 4.6.1.6 端口

在"网络连接"菜单中, ①使用▲,▼键移动光标至"端口"。 ②使用◀,▶键选择至所需的位置,使用<sup>€®</sup>键设定数值。

注意: 在DVR上的端口设置和客户端浏览器软件必须匹配。

#### 4.6.1.7 动态IP服务器

在"网络连接"菜单中, ①使用▲,▼键移动光标至"动态主机分配协议"。 ②使用<sup>€●</sup>键选择"0N"。 ③使用▲,▼键移动光标至"动态IP服务器"。 ④使用<sup>€●</sup>键输入动态IP服务器改变数值,使用▲,▼键移动光标。

注意: DHCP是一种协议,用于把动态IP地址分配给网络上的设备。 当使用PPP0E类型的网络连接时,必须与路由器连接,因为此设备没有PPP0E协议。

## 4.6.1.8 备用IP服务器

在"网络连接"菜单中, ①使用▲,▼键移动光标到"动态主机分配协议"。 ②使用<sup>600</sup>键选择"0N"。 ③使用▲,▼键移动光标至"备用IP服务器"。 ④使用<sup>600</sup>键输入备用IP服务器改变数值,使用▲,▼键移动光标。

注意: DHCP是一种协议,用于把动态IP地址分配给网络上的设备。 当使用PPP0E类型的网络连接时,必须与路由器连接,因为此设备没有PPP0E协议。

#### 4.6.1.9 网络架构

在"网络连接"菜单中, ①使用▲,▼键移动光标到"网络在线图像大小"。 ②使用<sup>69</sup>键选择图像从DVR传送至网络客户端浏览器的类型。

#### 4.6.2 RS485

在"连接"菜单中, ①使用▲,▼键移动光标至RS485. ②当光标移动到RS485时,按"ENTER",出现如下屏幕:

| 100 I. | NAME. | ٢  | * |      |   | (S) |
|--------|-------|----|---|------|---|-----|
| 豪统 ID  |       |    |   | 2    |   |     |
| 波特率    |       |    |   | 9600 | ) |     |
| 数据位    |       |    |   | 8    |   |     |
| 校验位    |       | ×. |   | NONE | 1 |     |
| 停止位    |       |    |   | 1    |   |     |
|        |       |    |   |      |   |     |
|        |       |    |   |      |   |     |
|        |       |    |   |      |   |     |
|        |       |    |   |      |   |     |
|        |       |    |   |      |   |     |
|        |       |    |   |      |   |     |
|        |       |    |   |      |   |     |

③使用▲,▼键选择选项,使用<sup>™</sup>键设定数值。 ④按ECS键退出RS485菜单。

## 4.6.3 云台控制连接

在"屏幕"菜单中,

①使用▲,▼键移动光标至"云台控制连接"。 ②当光标位于PTZ时,按"ENTER",出现如下屏幕:

| CANER |   |      | San and a second |     | 2  |    | - Com | S. |
|-------|---|------|------------------|-----|----|----|-------|----|
| 11 道  |   | 2    | 입 당              |     | 沒  | 度  | 1     | D  |
| 迥 道   | 1 | NONE |                  |     | 96 | 00 |       | 1  |
| 迎 道   | 2 | NONE |                  |     | 96 | 00 |       | 1  |
| 迥 道   | 3 | NONE |                  |     | 96 | 00 |       | 1  |
| 迊 道   | 4 | NONE |                  |     | 96 | 00 |       | 1  |
|       |   |      |                  |     |    |    |       |    |
|       |   |      |                  |     |    |    |       |    |
|       |   |      |                  |     |    |    |       |    |
|       |   |      |                  |     |    |    |       |    |
|       |   |      |                  |     |    |    |       |    |
|       |   |      |                  | 012 |    |    |       |    |

③使用▲,▼键选择想要的频道。
④使用 <sup>(\*)</sup>键或旋钮选择安装PTZ云台摄像机的正确模式。
⑤使用 ▶键设置PTZ云台摄像机的ID。
⑥使用 <sup>(\*)</sup>键或旋钮来选择想要的ID。
⑦按 ◀键查看下一页。
⑧按ESC退出云台控制菜单。

## 4.6.4 E-MAIL

在"连接"菜单中, ①使用▲,▼键将光标移动到"电子邮件"。 ②当光标位于"电子邮件"时,按"ENTER",出现如下屏幕:

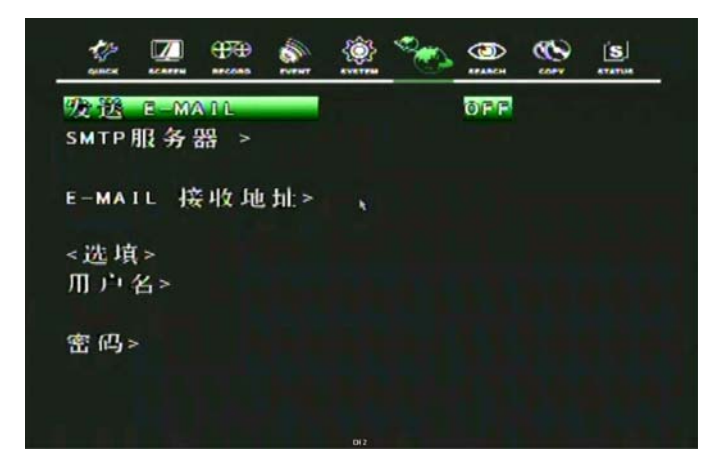

#### 4.6.4.1 发送电子邮件

在"电子邮件"菜单中,

使用▲,▼键将光标移动到"发送电子邮件",使用<sup>€</sup>键选择"开启",当发生事件时发送电子邮件。

## 4.6.4.2SMTP服务器

在"电子邮件"菜单中, ①使用▲,▼键将光标移动到"SMTP服务器",输入硬盘录像机使用的电子邮件服务器地址。 ②按"ENTER",出现如下屏幕: ③使用▲,▼, ◀,▶键选择字符,然后按"ENTER"。 ④按ESC退出"字符表"屏幕。

## 4.6.5 DVR名称

在"电子邮件"菜单中, ①使用▲,▼键将光标移动到"DVR名称",输入DVR名称。 ②按"ENTER",出现如下屏幕:

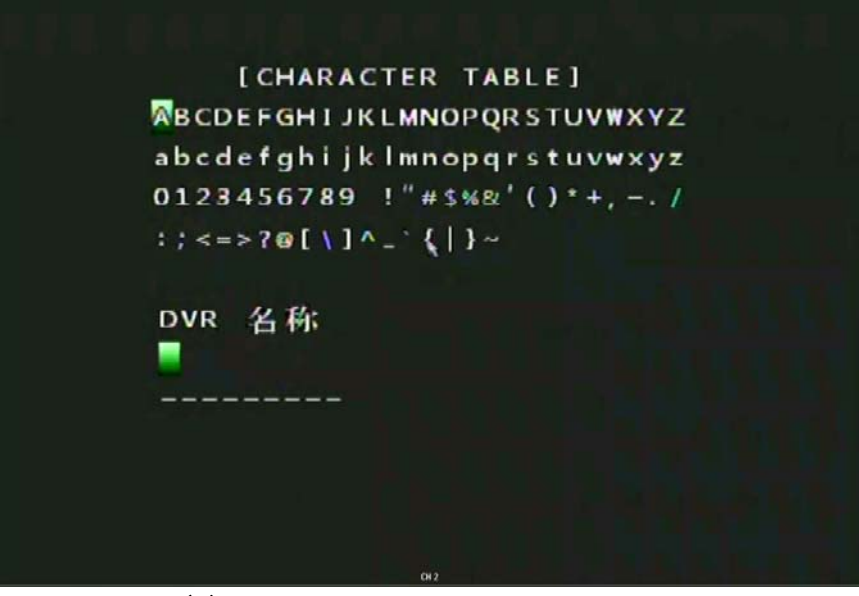

③使用▲,▼, ◀,▶键选择字符, 然后按"回车"。 ④按ESC退出"字符表"屏幕。

#### 4.6.6 DVR位置

在"电子邮件"菜单中, ①使用▲,▼键将光标移动到"DVR位置",输入DVR位置。 ②按"ENTER"出现如下屏幕:

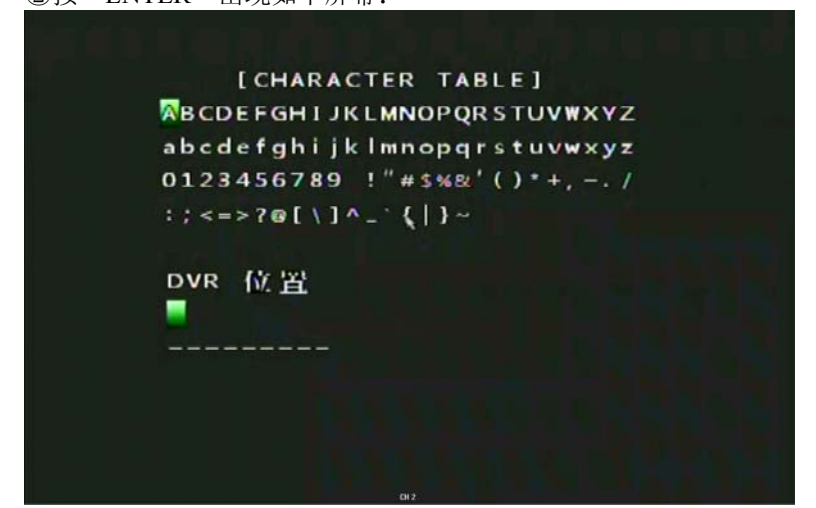

③使用▲,▼, ◀,▶键选择字符, 然后按"ENTER"。 ④按ESC退出字符表

#### 4.6.6 CCC服务器

在"电子邮件"菜单中, ①使用▲,▼键将光标移动到"用户ID",通过DVR输入电子邮件帐户。 ②使用▲,▼, ◀,键选择字符,然后按ENTER键。 ③按ESC退出CHARACTER TABLE屏幕。

## 4.7 搜索

要设置"搜索"菜单时, ①在菜单屏幕上使用▲,▼键将光标移动到"搜索"图标。 ②当光标移动到"搜索"图标时,按"ENTER",出现如下选项:

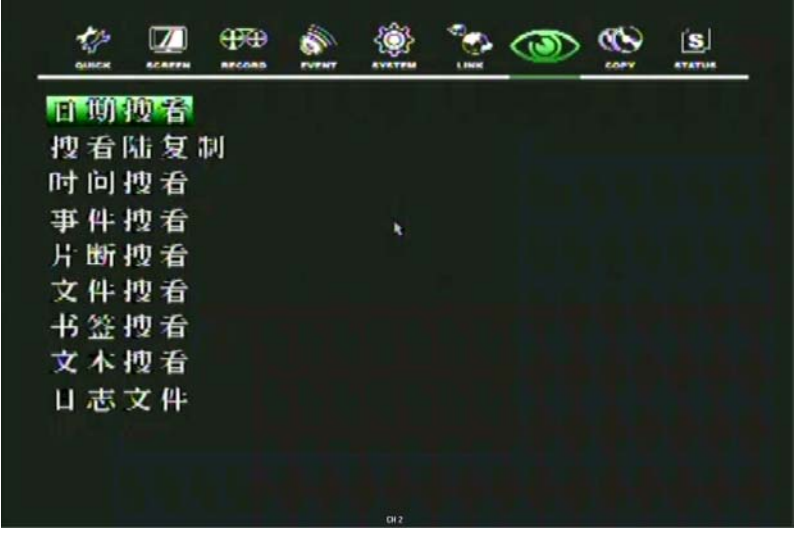

3)通过输入"ENTER"键用户能够选择和搜索一些选项。

## 4.8 复制

要设置"复制"菜单时,

①在"菜单"屏幕中,使用◀,▶将光标移动到"复制"图标。 ②当光标移动到"复制"图标时,按"ENTER",出现如下选项:

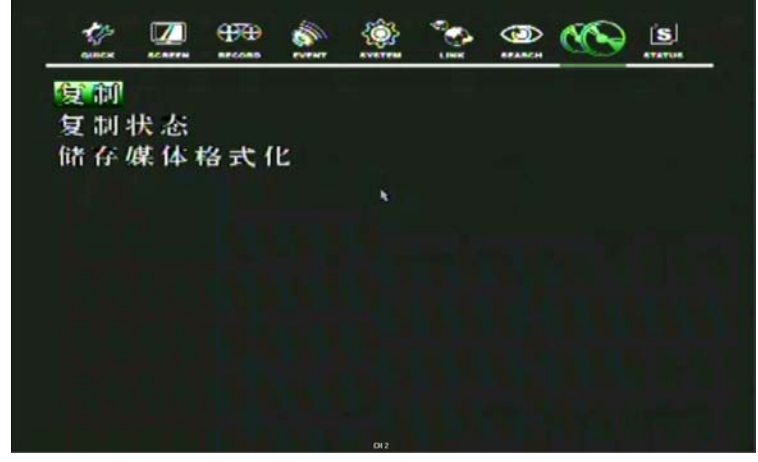

4.8.1 复制

在"复制"菜单中, ①使用▲,▼键移动光标至"复制"。 ②按"ENTER",出现如下屏幕:

| HDO ID : NORMAL     |                     |
|---------------------|---------------------|
| CHANNEL : 1 2 3 4   |                     |
| 复制起始> 2008/03/      | 27 12;31:59         |
| 复制结束> 2008/04/      | 21 16:31:07         |
| <b>开始时间</b> >       | 结束时问〉               |
| 2008/03/27 12:31:59 | 2008/04/21 16:31:07 |
|                     |                     |

③使用"键选择想要的媒体.

④使用▲,▼键将光标移动至"HDD ID", 在"HDD IDs"中使用<sup>€●</sup>键选择想要复制的硬盘。

⑤使用▲,▼,◀,▶键移动光标"复制起始事件/复制结束时间",使用<sup>™</sup>键设置时间、复制起始时间 和复制结束时间。

⑥按ENTER键复制。

\*\*你可以看到一个密码输入信息。当你在网络浏览器打开文件时,你需要此密码。

注意 当在复制的过程中,复制进度(如"复制30%")将会显示在右边的显示器。 在硬盘和DVR本身你可以搜索和复制图像。 第一次使用DVR必须在媒体格式的情况下。

#### 4.8.2 复制状态

在"复制"菜单中, ①使用▲,▼键移动光标至"复制状态"。 ②按ENTER键查看现在复制状态,出现如下屏幕:

|         | 🔹 🏟 🍖 🐵 🚱 😒         |
|---------|---------------------|
| 复制起始>   | 2000/00/00 00:00:00 |
| 复制结束>   | 2000/00/00 00:00:00 |
| 复制目前时间> | 2000/00/00 00:00:00 |
|         |                     |
|         |                     |
|         |                     |
|         |                     |
|         |                     |
|         |                     |
|         |                     |
|         |                     |
|         |                     |

③按ESC键退出此菜单

#### 4.8.3 储存媒体格式化

在"复制"菜单下, ①使用▲,▼键移动光标至"储存媒体格式化"。 ②按ENTER,出现如下屏幕:

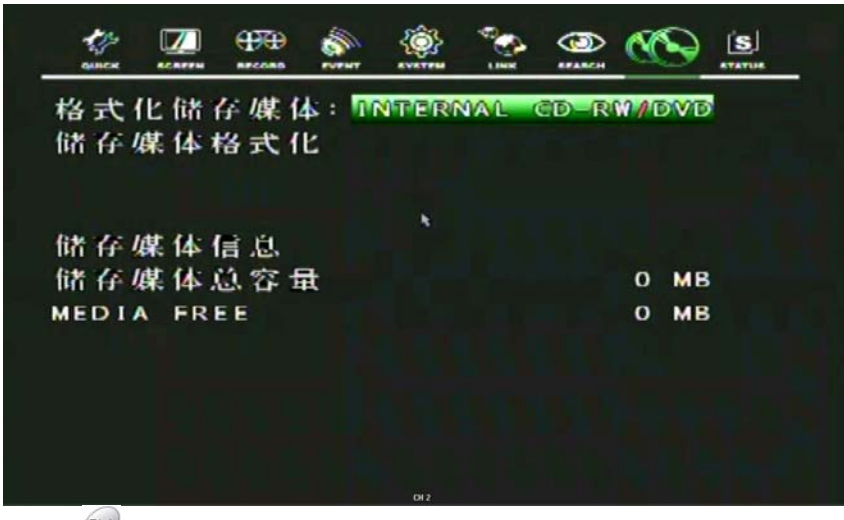

③使用<sup>699</sup>键选择媒体格式化。 ④按ENTER移动光标至"储存媒体格式化"。 ⑤当格式化时,将显示"格式化"的信息。

注意:如果你没连接媒体设备,你会看到信息"失败"。

## 4.9 状态

要设置"状态"菜单时, ①在菜单屏幕中使用◀,▶键移动至"状态"。 ②当光标在"状态"图标上,输入"ENTER",出现下列选项:

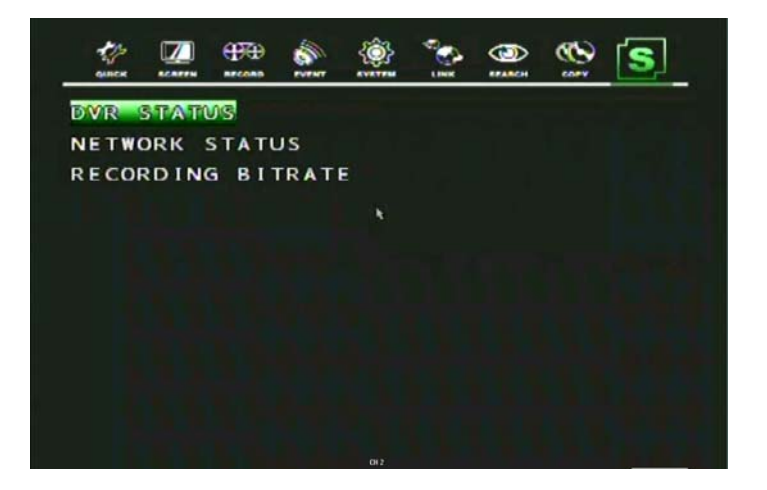

## 4.9.1 DVR 状态

①将光标移动至"DVR状态"时,按"ENTER",看到如下屏幕:

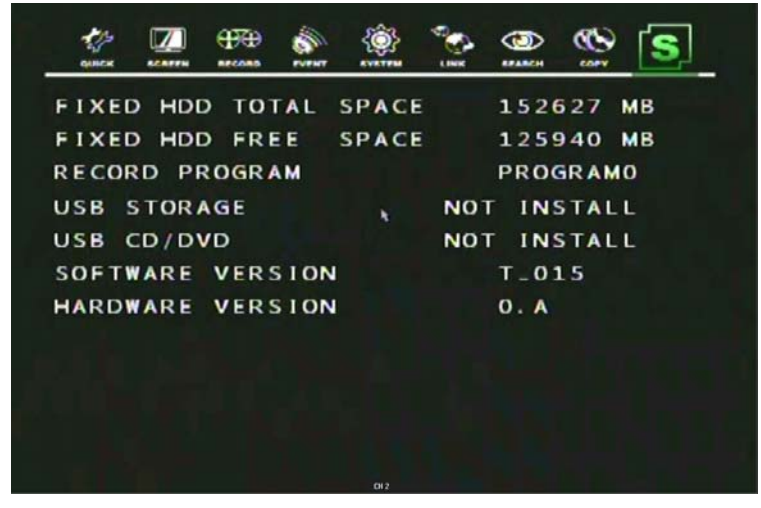

## 4.9.2 网络连接状态

将光标移动至"网络连接状态"时,按"ENTER",看到如下屏幕:

|                  | (Ô) | Carl Carl |        |      | S      |
|------------------|-----|-----------|--------|------|--------|
| рнср             |     |           | OFF    |      |        |
| IP ADDRESS       |     | 192       | 2. 16  | 8. 1 | о. з   |
| SUBNET MASK      |     | 25        | 5. 25  | 5.25 | 5. 0   |
| GATEWAY          |     | 192       | 2.16   | 8. 1 | 0. 1   |
| DNS              |     | 20        | 8.239  | 9.13 | 0. 1   |
| PORT             |     |           | 5400   | C    |        |
| DYNAMIC IP SERVE | R   | 211       | L. 174 | 4.25 | 1.155  |
| BACKUP IP SERVE  | R   | 21        | 1. 17  | 4.25 | 1. 160 |
| MAC ADDRESS      |     | 000       | A2F    | 2056 | A 2    |
| IP SERVER RESPON | SE  |           | DIS    | CONN | ЕСТ    |
|                  |     |           |        |      |        |
|                  | 002 |           |        |      |        |

用户可以通过▲,▼,◀,▶和 "ENTER" 键来改变上述参数的值。

## 4.9.3 存储码流显示

将光标移动至"记录状态"时,按"ENTER",看到如下屏幕: 下方屏幕给出的信息是有关于在共4个频道记录的文件码流。

| dinex.     |   |     | (All all all all all all all all all all | <b>()</b> | Sec. 1 | 3 | S |
|------------|---|-----|------------------------------------------|-----------|--------|---|---|
| <b>፲</b> 道 | 1 | 0 K | B/s                                      |           |        |   |   |
| 迥 道        | 2 | 0 K | B/s                                      |           |        |   |   |
| <b>迊</b> 道 | 3 | 0 K | B/s                                      |           |        |   |   |
| 通 道        | 4 | 0 K | B/s                                      | ×.        |        |   |   |
|            |   |     |                                          |           |        |   |   |
|            |   |     |                                          |           |        |   |   |
|            |   |     |                                          |           |        |   |   |

#### 4.10 退出

在"菜单"屏幕中, ①使用◀,▶键移动光标至"退出"。 ②当光标在"退出"图标上,按"ENTER",出现如下屏幕:

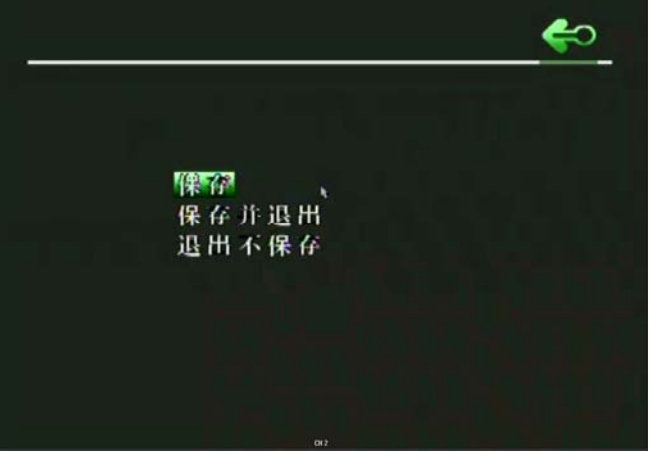

③ 使用▲,▼键将光标移动到想要的选项,然后按"ENTER"。

- 保存:如果你只是想保存更改后的设置,选择该选项。
- 保存并退出:如果你想保存更改后的设置并退出屏幕,选择该选项。
- 退出不保存:如果退出屏幕前不想保存更改后的设置,选择该选项。